Mechenleel & Ferospece Engineering

### Lab 2 Notes: Introduction To Labview

#### •What is LabVIEW®?

- -- LabVIEW® is a software product produced by National Instruments®.
- -- It incorporates a *graphical user interface* (GUI) programming environment to produce programs that mimic laboratory instruments.
- -- LabVIEW is programmed with set of icons that represents controls and functions, available in the menu of the software. Such a programming is called *visual programming* and National Instruments calls it *G*.
- -- These programs are called *Virtual Instruments* (VI) because they imitate real benchtop instruments.
- -- The user interface which is called a *vi* consists of two parts- a *front panel* and a *diagram*.

# UNIVERSITY

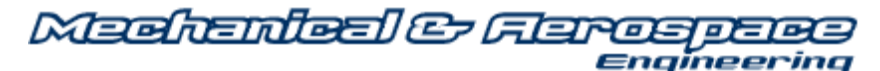

#### •LabVIEW® Front Panel

- -- The *Front Panel* of the *VI* looks similar to a front panel of a real instrument.
- -- Front panel is used for a input, output controls like a real instrument
- -- Using the mouse, you will move the cursor around the screen to operate switches, dials, and buttons on the *VI* just as if it were a real instrument.

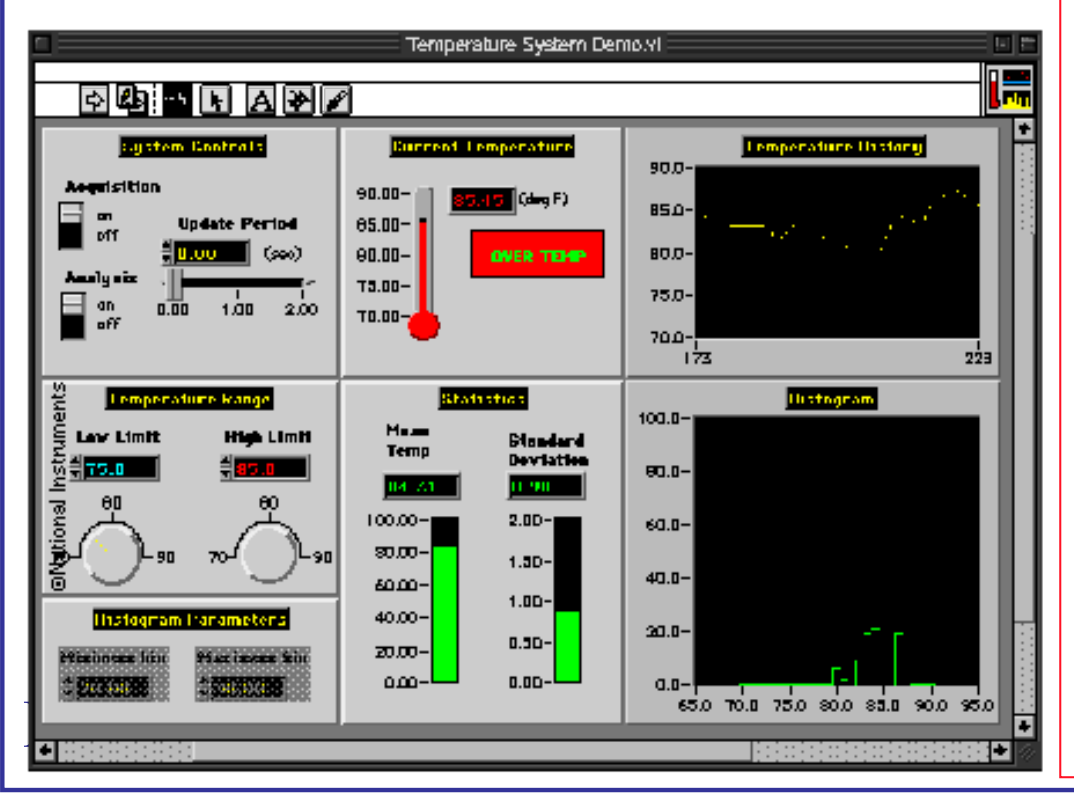

Can configure a *vi* to include functions and graphs that are fully customizable.

In an example shown, temperature monitoring system consists of data acquisition from a thermometer and plotting on a strip chart recorder.

The *vi* also calculates mean and standard deviation of the data.

Alarms have been set up so that if the temperature falls below or above a certain set value the alarm goes ON. 2

# UNIVERSITY

Machanical & Flarospece

#### LabVIEW® Block Diagram

- The *diagram* of the *VI* is analogous to the electronics of an actual instrument, I.e. the circuit board.
- -- Diagram is where the *VI functionality* is programmed
- -- The diagram of such a *vi* can look very complex, and the key is using good programming practices to insure that your code is "debuggable"

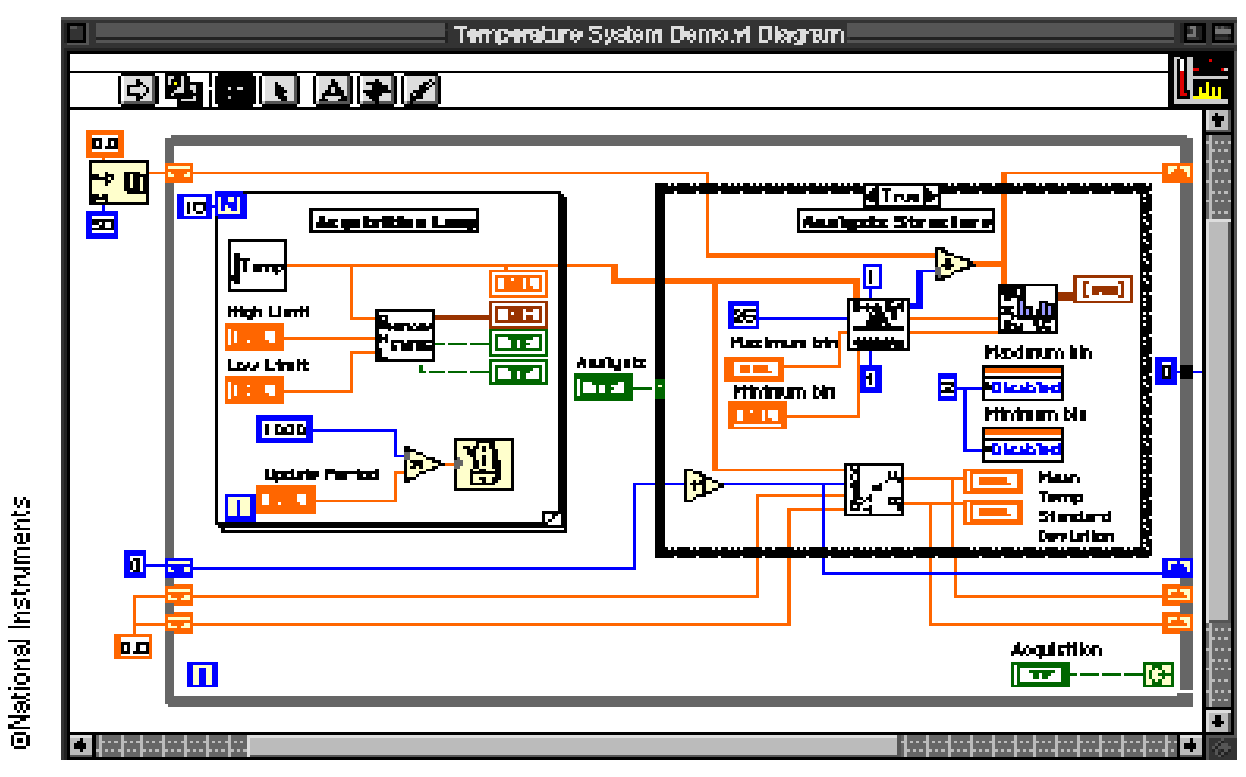

#### **Demo: Creating our first VI**

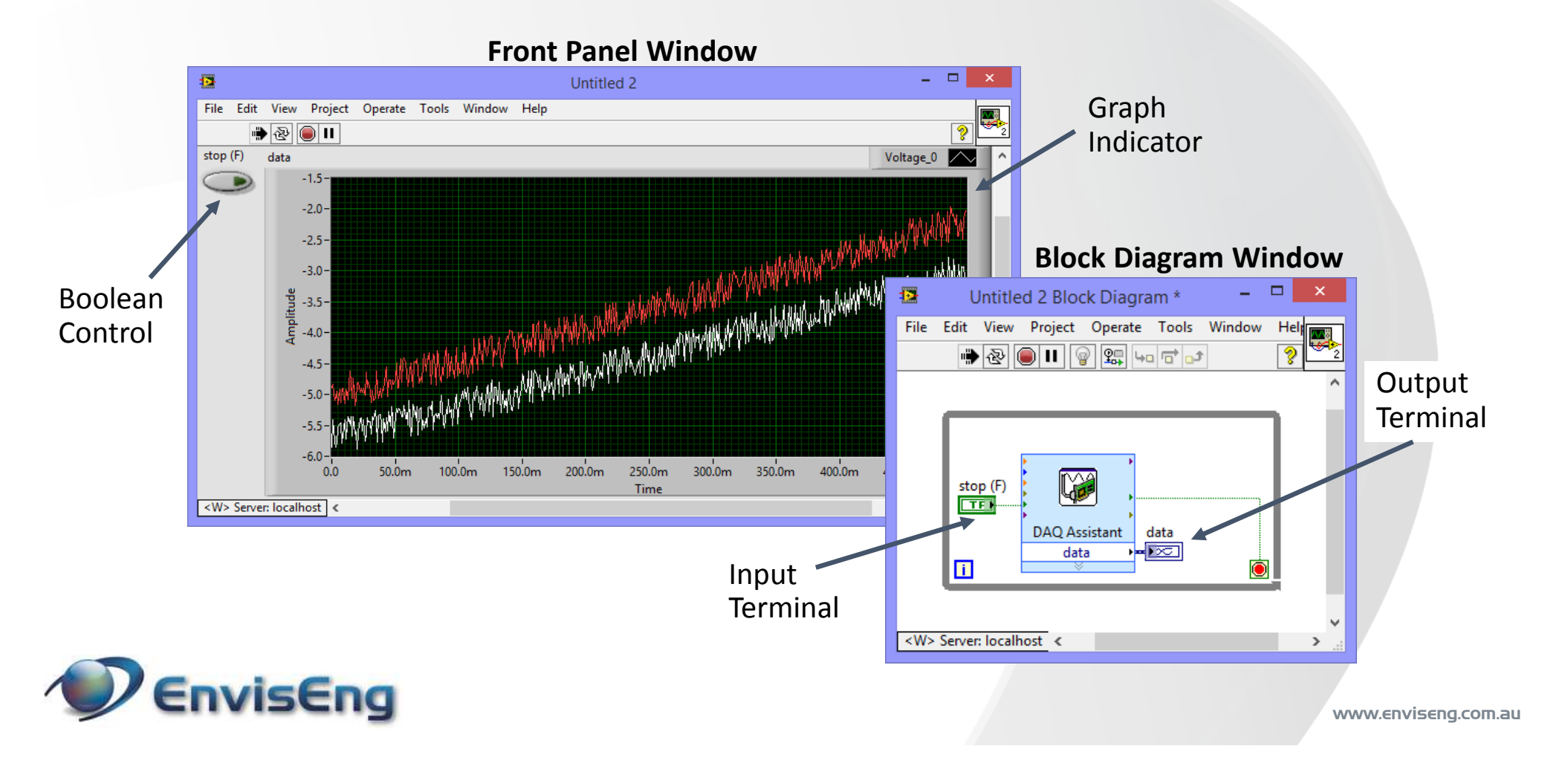

#### LabVIEW Environment

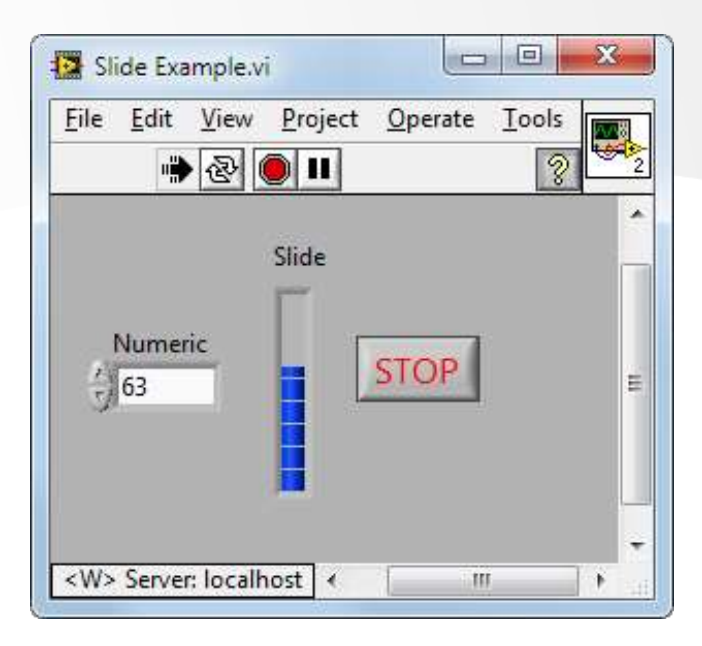

What is the front panel used for? What are the inputs and outputs called?

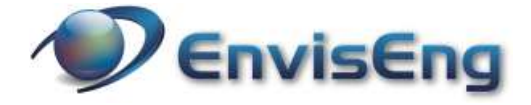

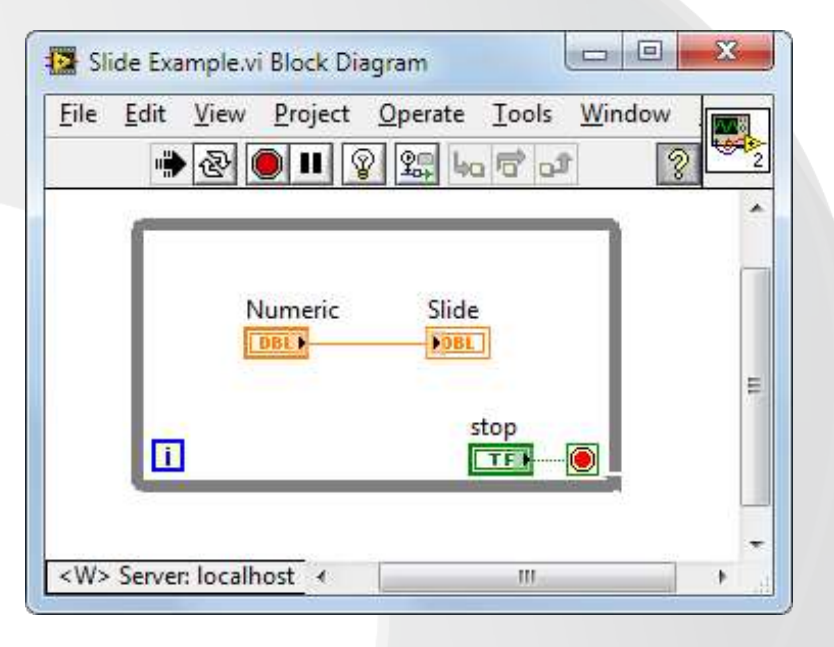

What is the block diagram used for? How does data travel on the block diagram?

www.enviseng.com.au

# UtahState

# Labview Applications

Often LabVIEW is used to perform system simulations, since it contains many commonly used filter, digital signal processing, and statistical functions. LabVIEW compiles almost as fast as C or Matlab and therefore one can perform complete simulation within a *vi*.

• In addition to data input output, LabVIEW can access digital devices like serial ports, parallel ports and GPIB cards to read data from instruments that have a GPIB interface.

 As you can see, the possibilities of "virtual instrument" are almost limitless and they expand the measurement Capabilities of any system immensely

• Example applications

Space shuttle ET hydrogen senor real time monitor X-43 Launch Panel Operator Situational Awareness Display Development

#### Mechanical & Fierce

# UNIVERSITY

# Labview Data Acquisition

"Modern" NI data acquisition is mechanized using *NI-DAQmx* drivers "Best friend" here is the DAQ Assistant .. It helps to set up a particular NI device for data acquisition

- DAQ Assistant GUI for interactively creating, editing, and running NI-DAQmx virtual channels and tasks.
- NI-DAQmx virtual channel consists of a physical channel on a DAQ device and the configuration information for this physical channel, such as input range and custom scaling.
- NI-DAQmx task is a collection of virtual channels, timing and triggering information, and other properties regarding the acquisition or generation.

# UtahState

Mediciniael & Ferospecies Engineering

### Labview Data Acquisition (2)

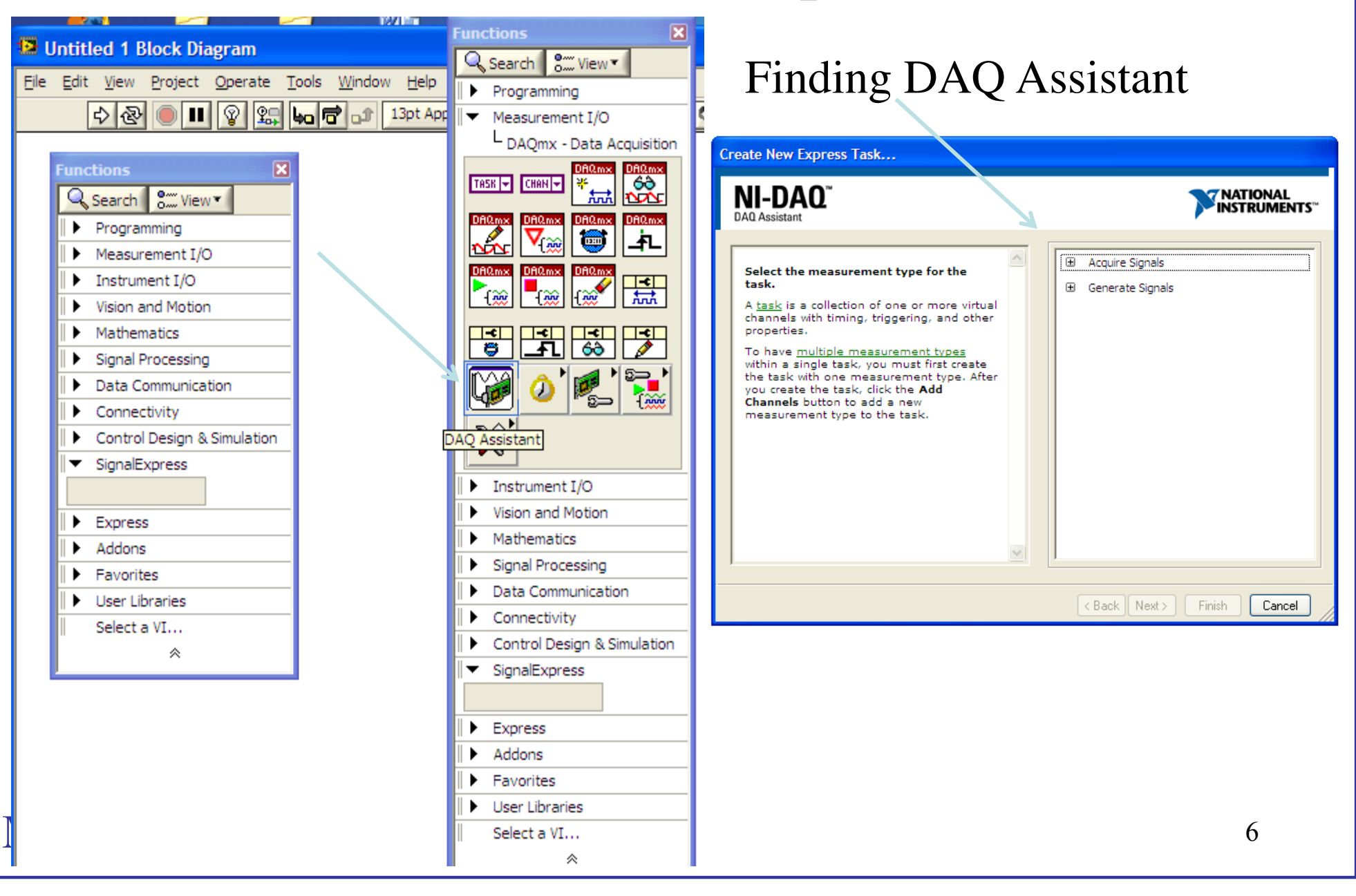

#### Medicinies Carospees Engineering

## Labview Data Acquisition (3)

| Create New Express Task                                                                                                    |                                                                                                    |
|----------------------------------------------------------------------------------------------------|----------------------------------------------------------------------------------------------------|
| NI-DAQ <sup>™</sup><br>DAQ Assistant                                                                                                    | NATIONAL<br>INSTRUMENTS <sup>™</sup>                                                                                                    |
| Select the measurement type for the task. A task is a collection of one or more virtual channels with timing, triggering, and other properties. To have <u>multiple measurement types</u> within a single task, you must first create the task with one measurement type. After you create the task, click the Add Channels button to add a new measurement type to the task. | <ul> <li>Acquire Signals</li> <li>Analog Input</li> <li>Voltage</li> <li>Temperature</li> <li>Strain</li> <li>Current</li> <li>Current</li> <li>Frequency</li> <li>Position</li> <li>Acceleration</li> <li>Sound Pressure</li> <li>Counter Input</li> <li>Digital Input</li> <li>TEDS</li> <li>Generate Signals</li> </ul> |
|                                                                                                    | < Back Next > Finish Cancel 7                                                                                                    |

### UNIVERSITY

Medicales Ferospece Engineering

Labview Data Acquisition (4)

| Channel Settings<br>Channel Settings<br>Voltage<br>Voltage_0<br>Voltage_0<br>Signal Input Range<br>Max 5<br>Volts<br>Volts                                                                                                    |                                                                                                    |
|----------------------------------------------------------------------------------------------------|----------------------------------------------------------------------------------------------------|
| Click the Add Channels button<br>(+) to add more channels to<br>the task.<br>Configuration<br>Configuration<br>Configuration<br>Triggering<br>Advanced Timing<br>Channel Settings<br>Rate (Hz)                                                                                                    | Configuration Triggering Advanced Timing Channel Settings Voltage Voltage Voltage Voltage Signal Input Range Signal Input Range Volts Volts Volt |
| Image: Normal of the second second | Click the Add Channels button<br>(+) to add more channels to<br>the task.                                                                                                    |
| Timing Settings  Acquisition Mode  N Samples  Samples to Read  Rate (Hz)  Ik  Ik  Ik  Ik  Ik  Ik  Ik  Ik  Ik  I                                                                                                    | S O                                                                                                    |

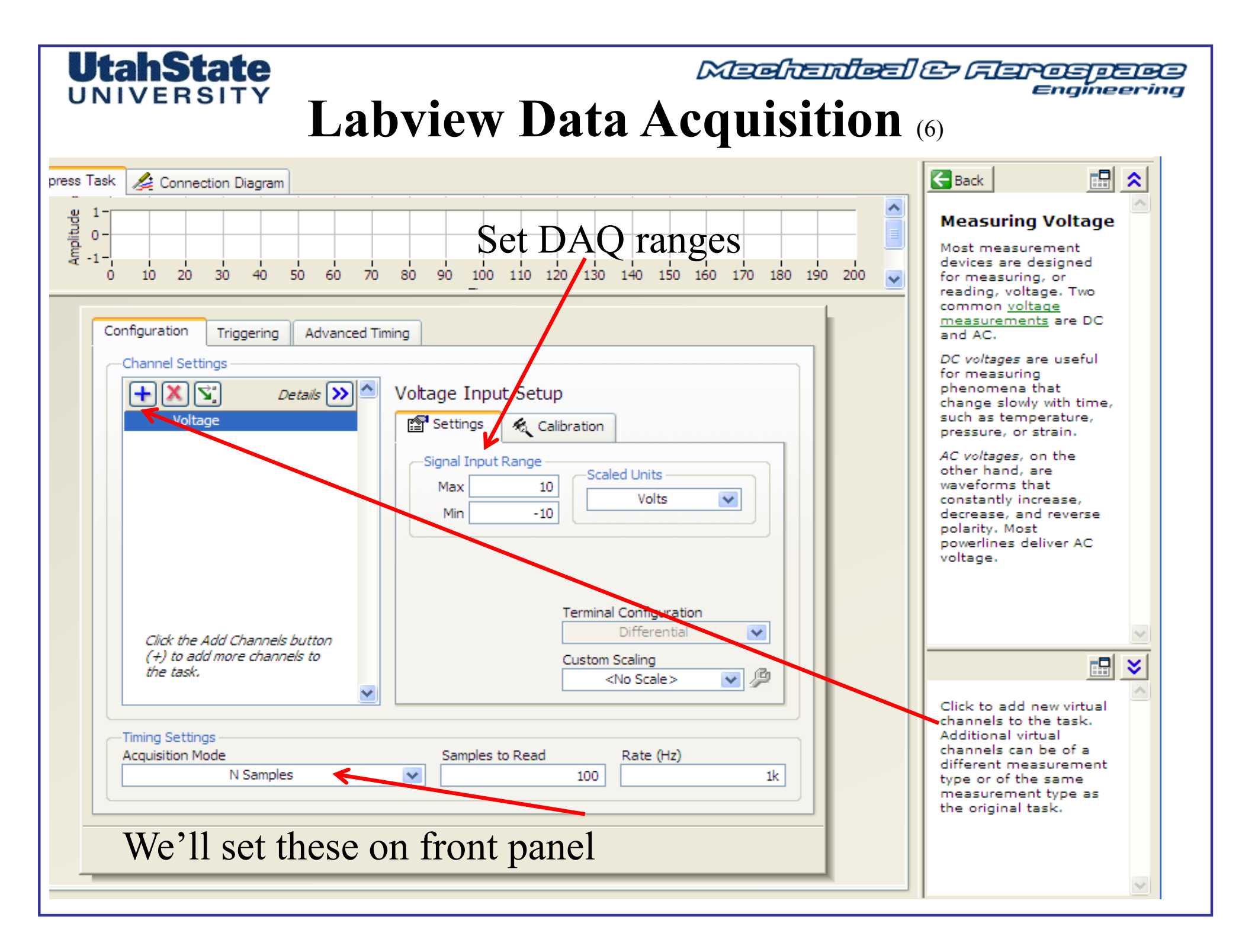

### UtahState

#### Medicinical & Ferospece Engineering

### Example VI Read a Load Cells and Plots Data

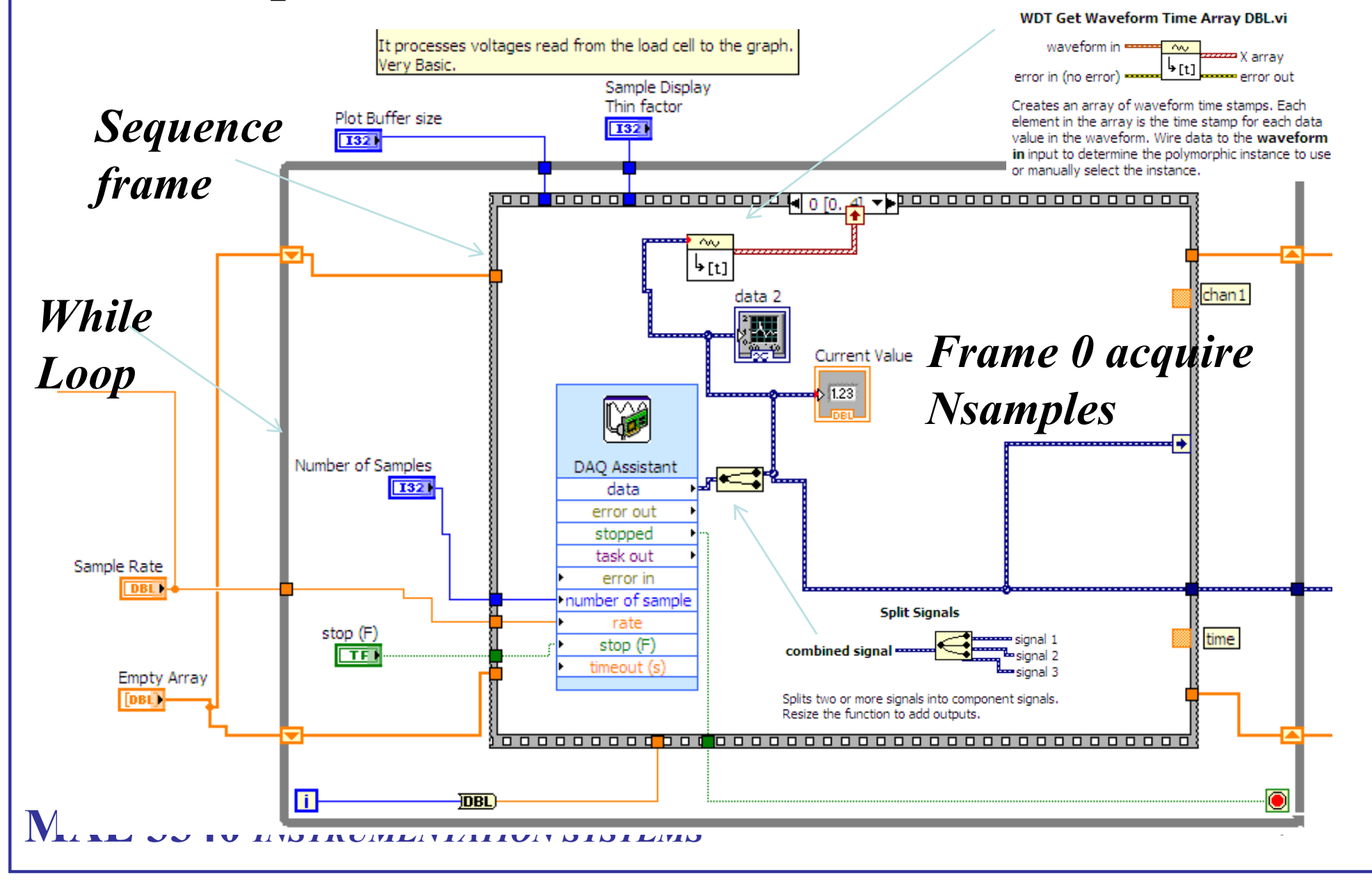

Medicinical & Ferospece Engineering

Example VI Read a Load Cells and Plots Data (2)

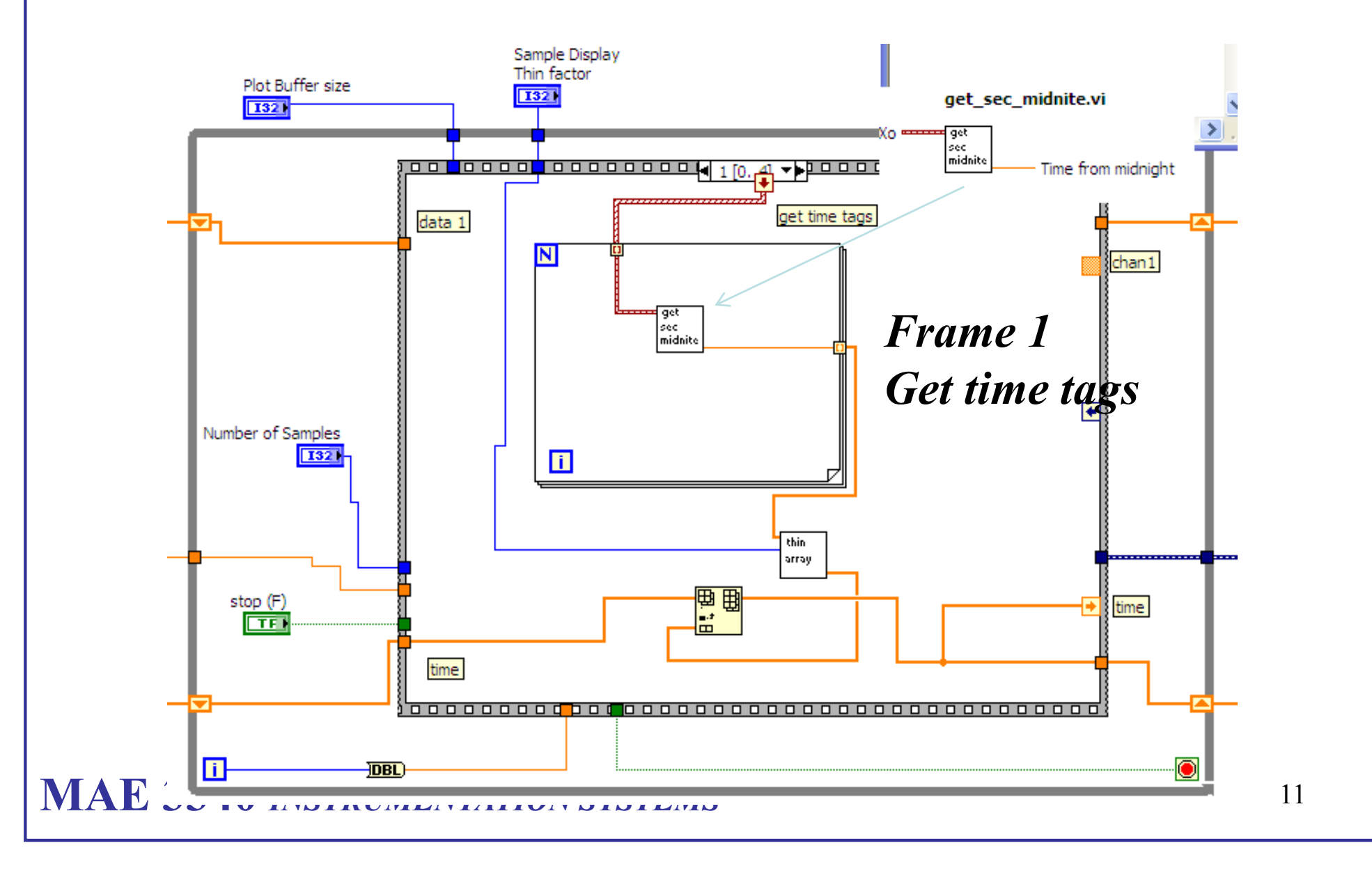

Medicinfect & Ferospece Engineering

### Example VI Read a Load Cells and Plots Data (3)

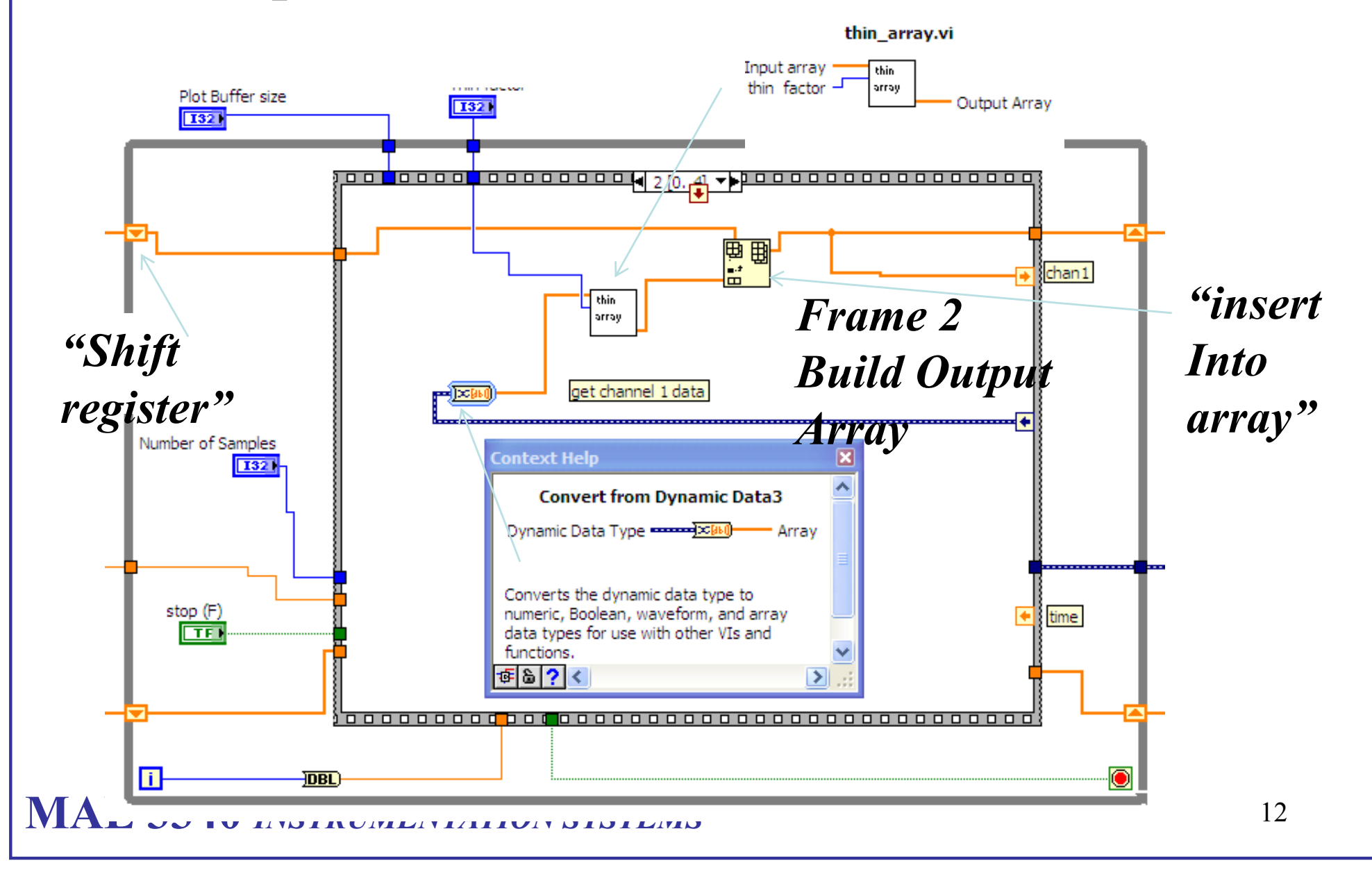

Machanical & Flarospece Engineering

Example VI Read a Load Cells and Plots Data (4)

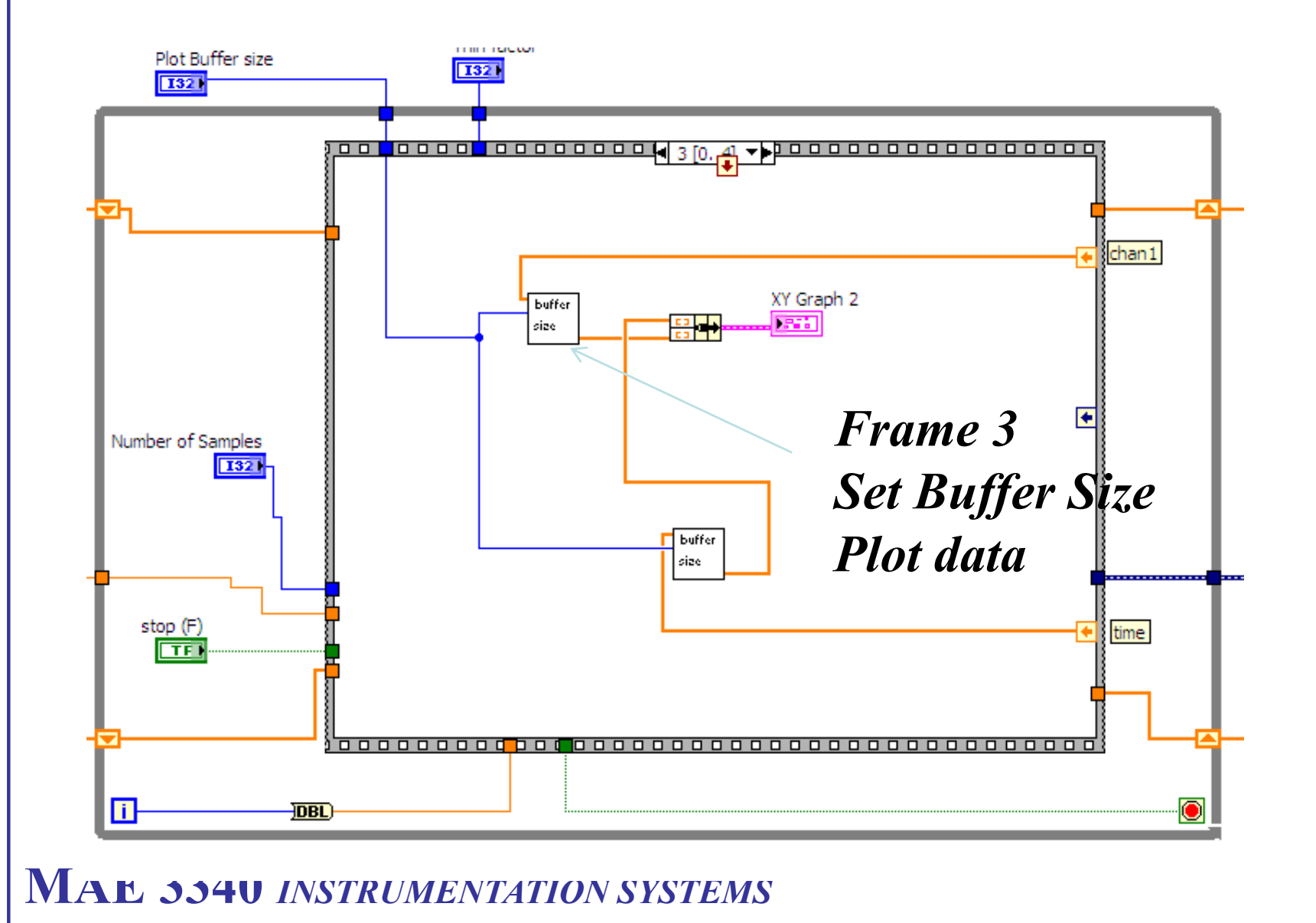

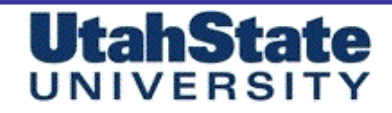

## Labview Programming Tips

Maehenleel & Flares

- Labview is a Object Oriented Programming Language .. Computational sequence is Data Driven
- Each Object can work by itself or as a stand alone
- Calculations are passed from one linked object To another to build *truly complex* programs

#### UtahState UNIVERSITY Passing data from 1 VI to Another ••••• Year\_to\_day.vi Front Panel

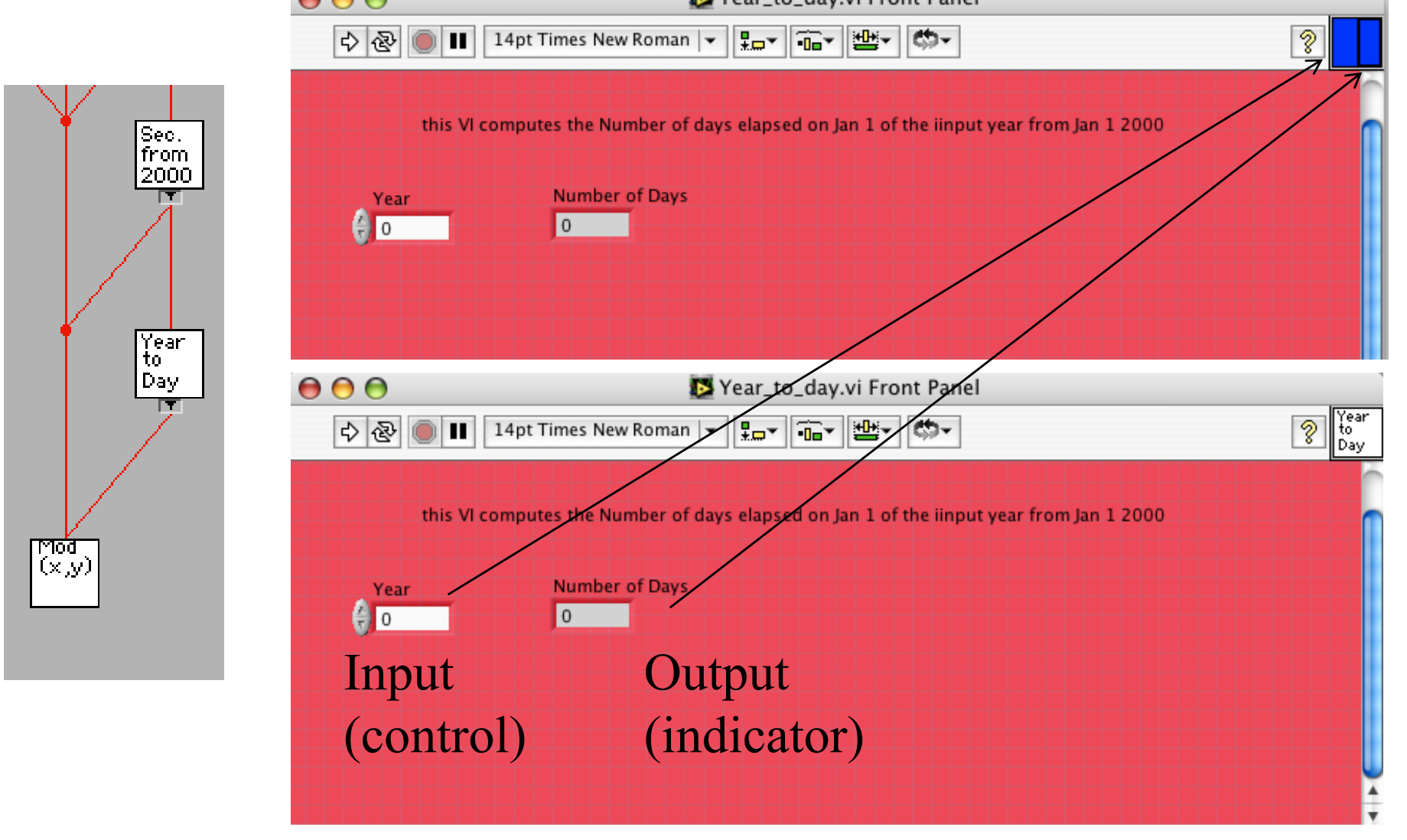

#### **Function and Controls Palettes**

| Functions         |                 | <b>.</b>      |  |  |  |  |
|-------------------|-----------------|---------------|--|--|--|--|
| Search            | 🔦 Customize 🔹   |               |  |  |  |  |
| Programming       |                 |               |  |  |  |  |
| Measurement I/O   |                 |               |  |  |  |  |
| Instrument I/O    |                 |               |  |  |  |  |
| Mathematics       |                 |               |  |  |  |  |
| Signal Processing |                 |               |  |  |  |  |
| Express           |                 |               |  |  |  |  |
|                   | L.              |               |  |  |  |  |
| Input             | Signal Analysis | Output<br>∫ ⊳ |  |  |  |  |
| Sig Man           | p Exec Control  | Arith & Com   |  |  |  |  |
| ► Addons          |                 |               |  |  |  |  |
| Favorite          | ŝ               |               |  |  |  |  |
| 🕨 User Lik        | oraries         |               |  |  |  |  |
| Select a          | VI              |               |  |  |  |  |
|                   | *               |               |  |  |  |  |

Functions Palette:

Found on Block Diagram

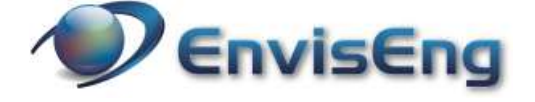

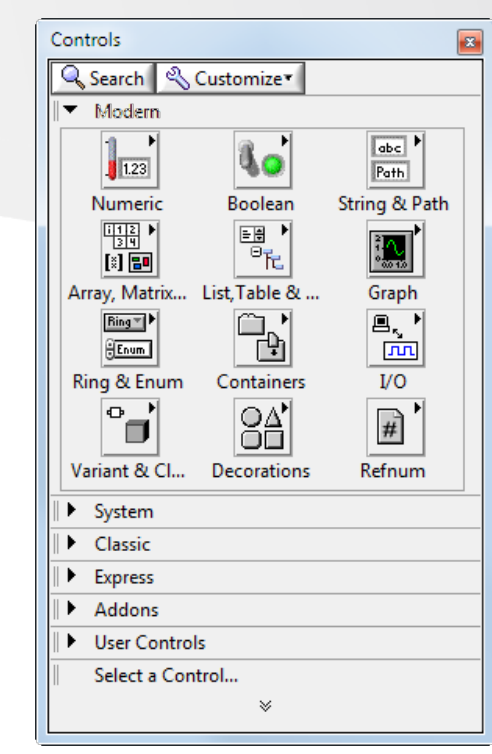

Controls Palette:

Found on Front Panel

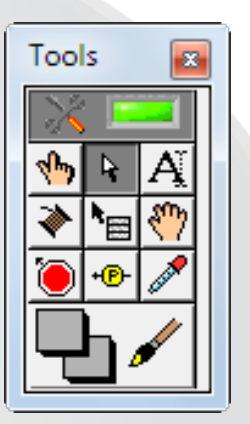

Tools Palette:

View >> Tools Palette

Use the "Search" buttons At the top of the palettes to find functions and controls

www.enviseng.com.au

# UNIVERSITY

Medicinfect & Ferrospece Engineering

Labview for Dummies(1)

• http://www.iit.edu/~labview/Dummies.html

#### **Execution bar**

#### **Functions Pallett**

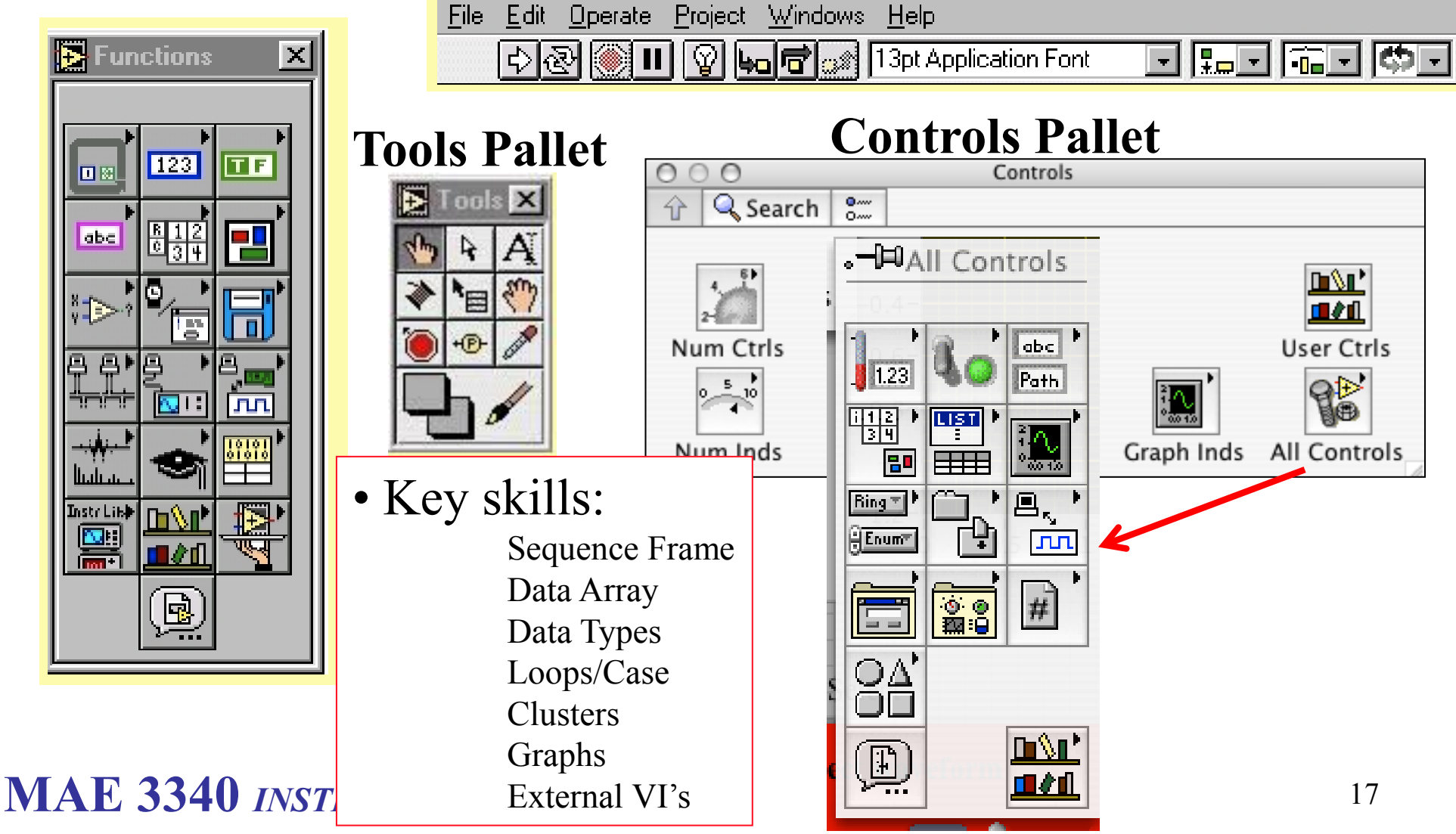

# UtahState

Medicales Ferospeces

### Labview Functions

• Labview contains multiple *intrinsic libraries* that aid with acquisition data display, processing, and analysis

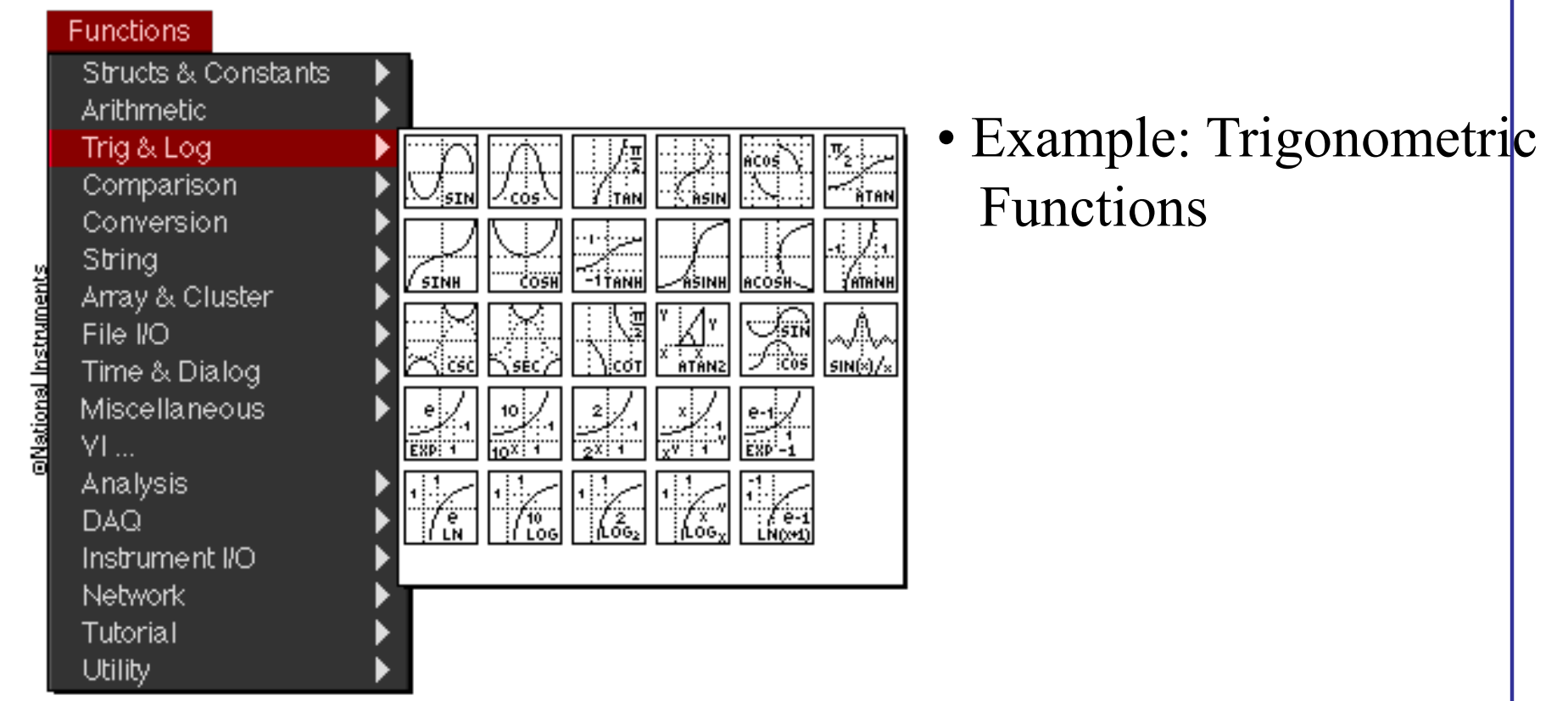

# UtahState

Mechenleel & Feroepers Engineering

### Labview Functions (cont'd)

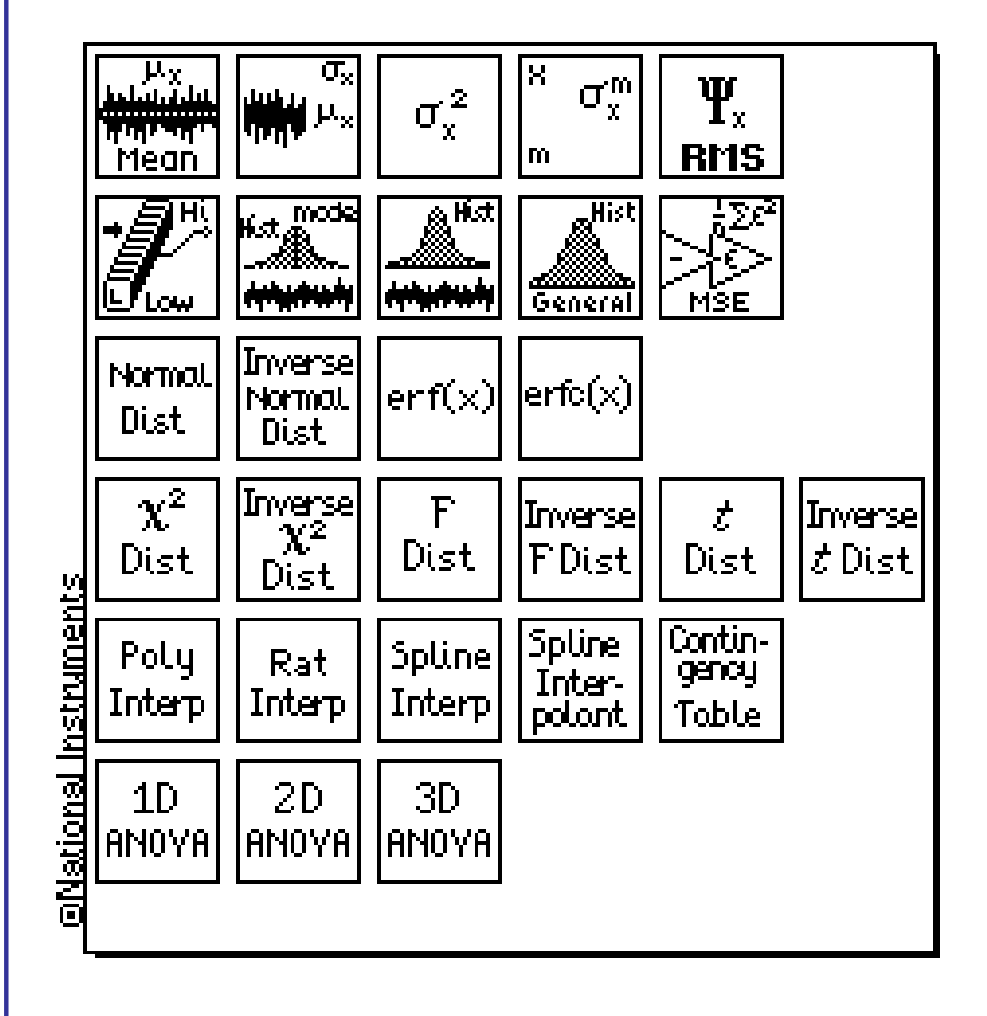

• Example: Statistical Analysis Functions

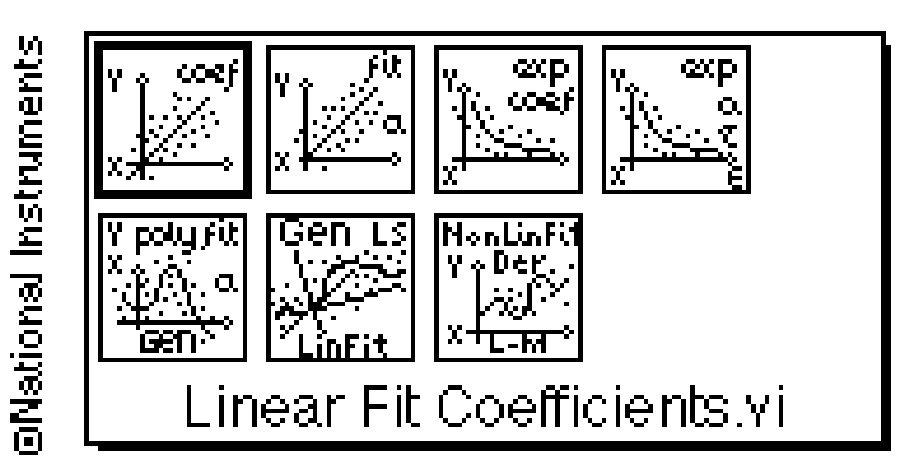

• Example: Curve Fit Functions

#### **Dataflow Programming**

#### Which VI(s) will execute first?

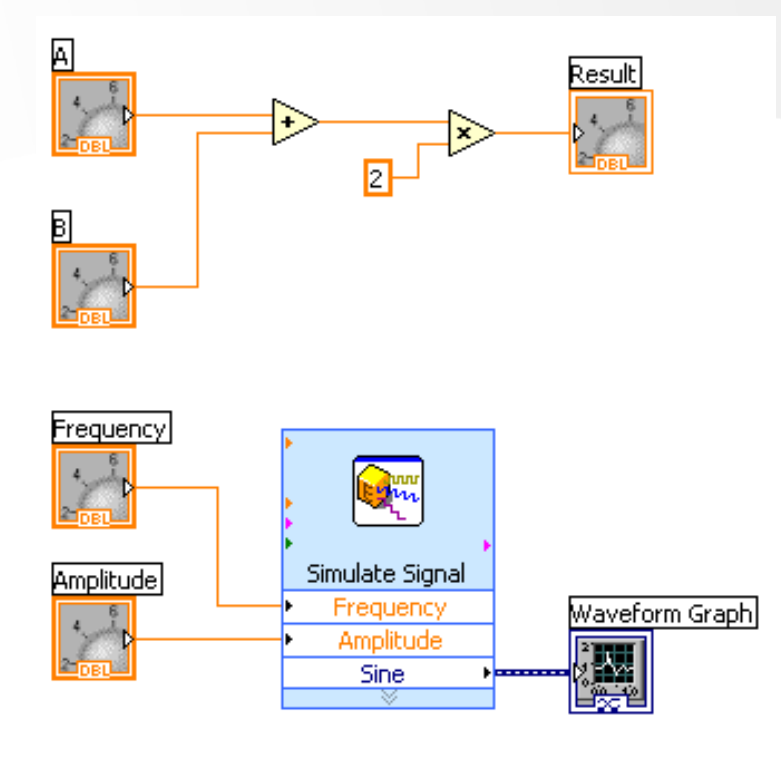

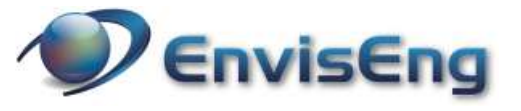

#### Which VI will execute last?

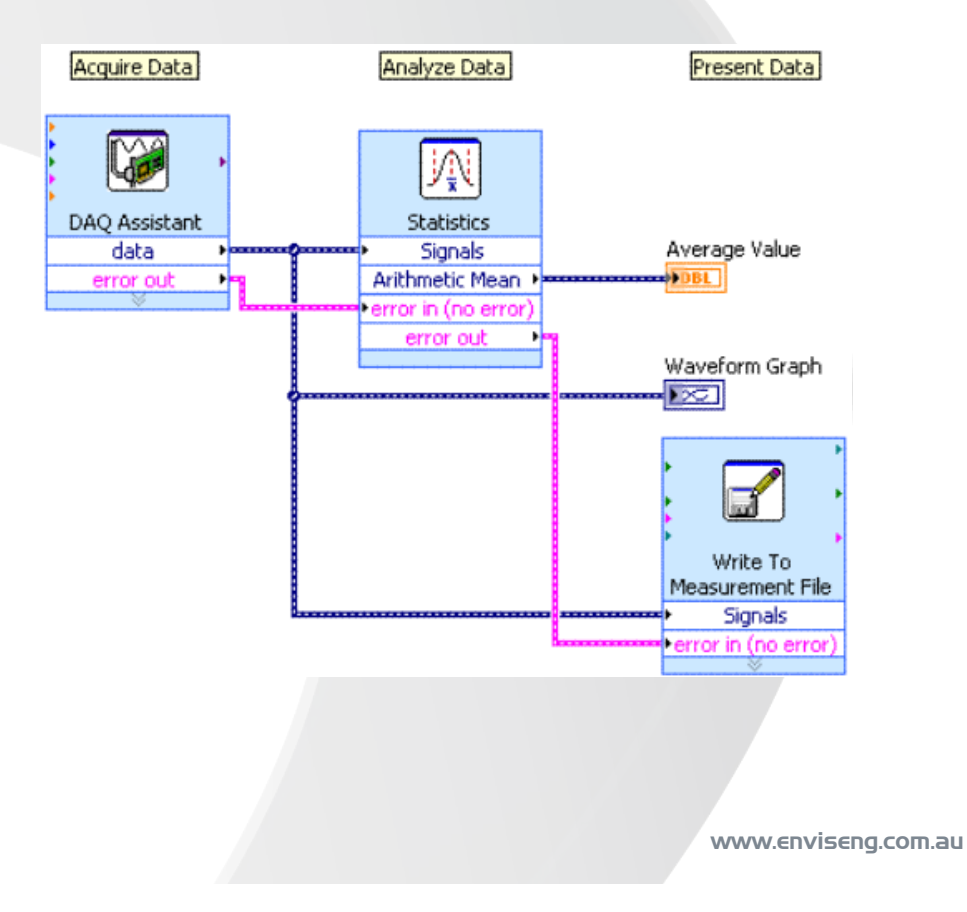

### UtahState

Medicinies Crerceptees Engineering

## Sequence Frame

• A *Sequence Frame*, which looks like a piece of film, performs an operation after one has been completed, say after acquiring the data, analyze the data. To add a Sequence frame, right click on the frame and choose Add Frame After *or* Add Frame Before *or* Duplicate Frame. They will be used in sequential order according to the numbering scheme on the top center. Many times you will want the data from a previous frame to be used in a later sequence, Add Sequence Local, where you can attach any wire to be brought out in a later frame. An arrow will show the direction of data flow. If you move a sequence local, it will move the same way in the Other frames.

• Use of these structures is essential to keep code readable Every VI shpuld have a main sequence in which all other operations or nodes are embedded

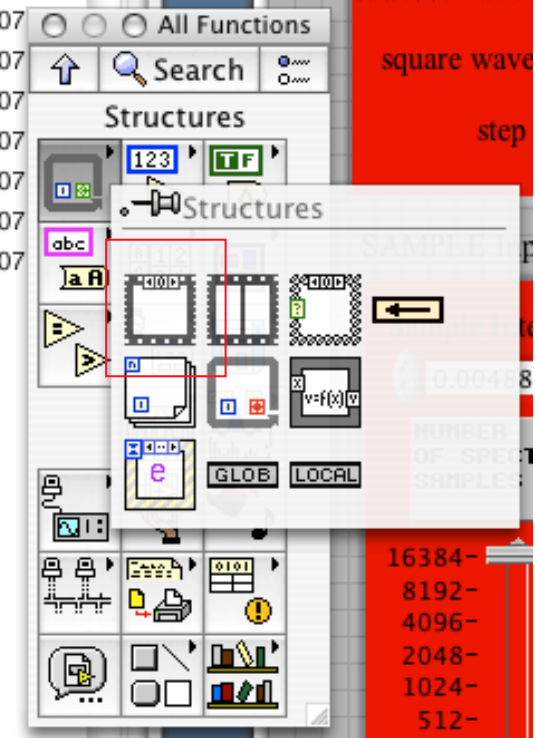

# UNIVERSITY

Medicales Ferospece Engineering

### Data Array

•Arrays are invaluable. Nearly every application will need them. You can define vectors (a 1-D array) or matrices (a 2-D array) or a general N dimensional array, like tensors.

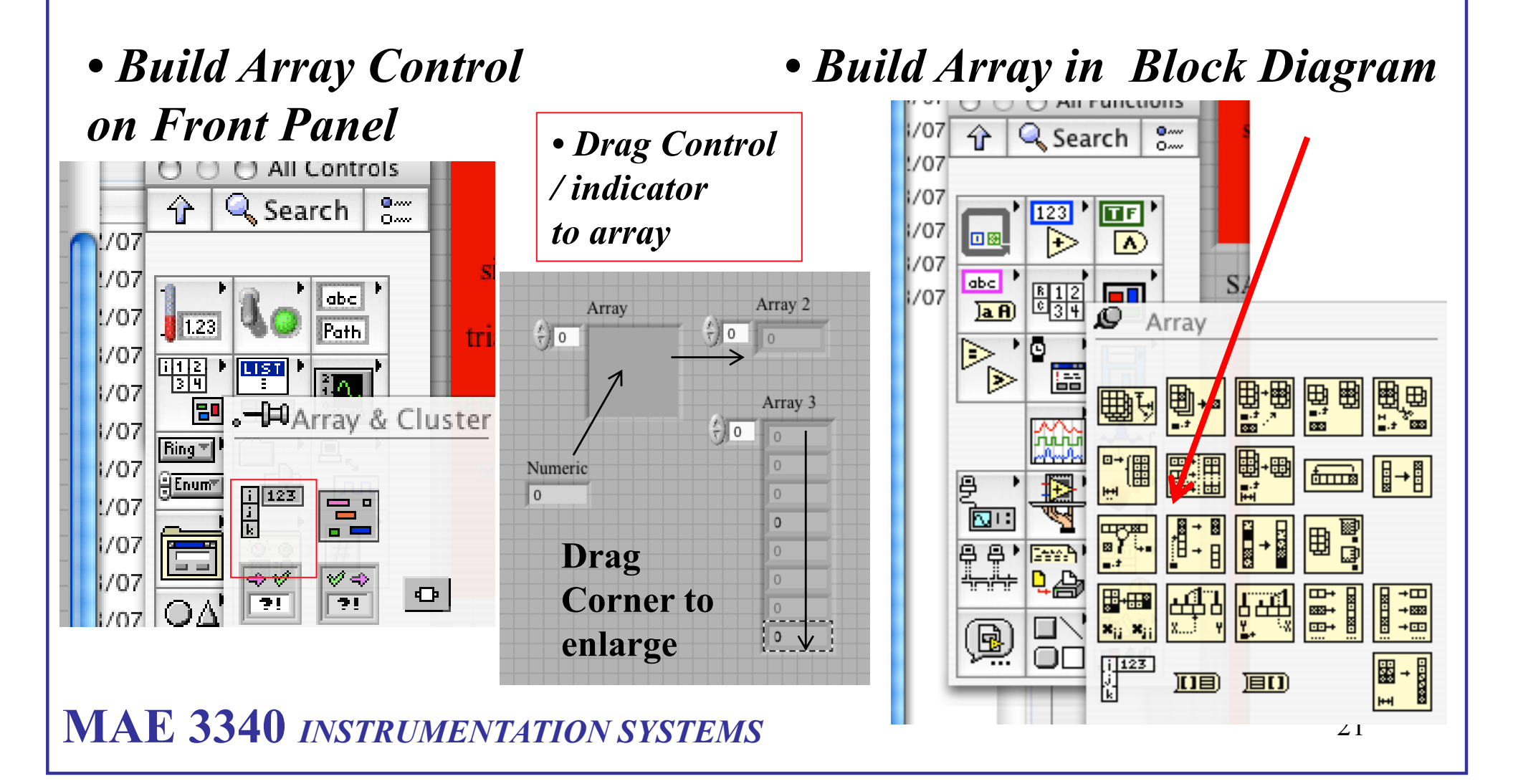

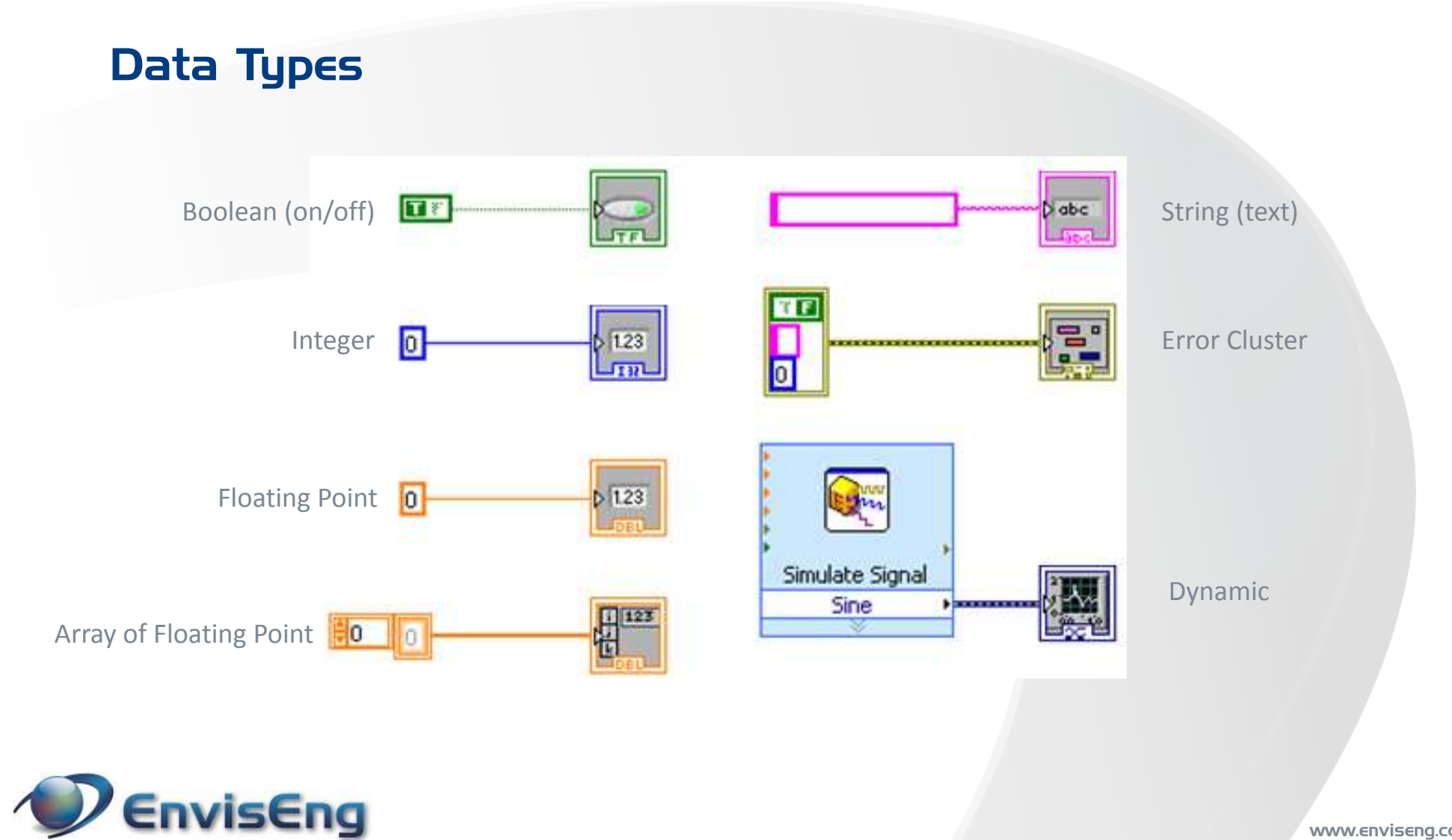

www.enviseng.com.au

# UNIVERSITY

# Data Types

• Data Types represent how data are stored internally in the computer

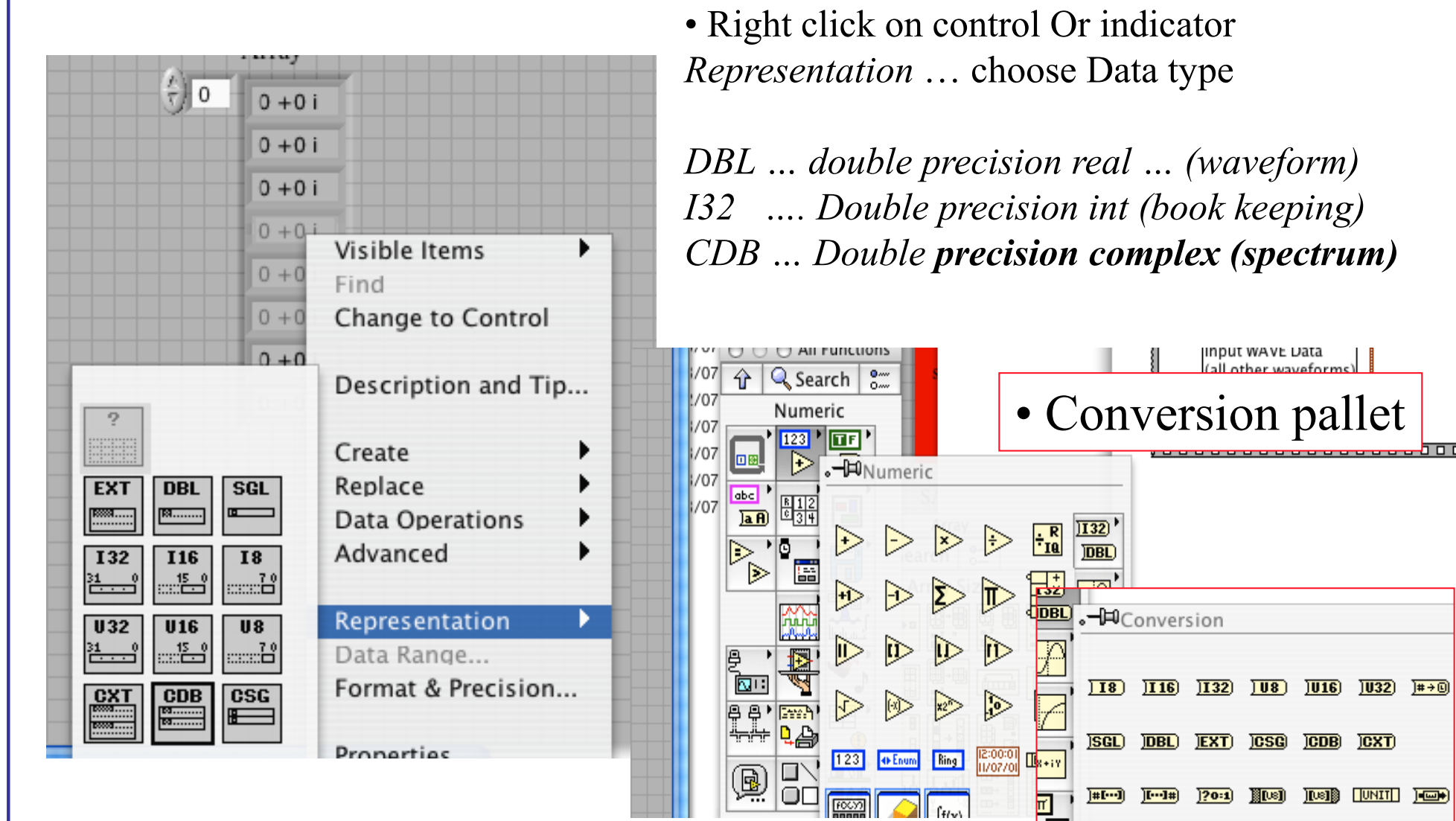

# UtahState

# Context Help Guide

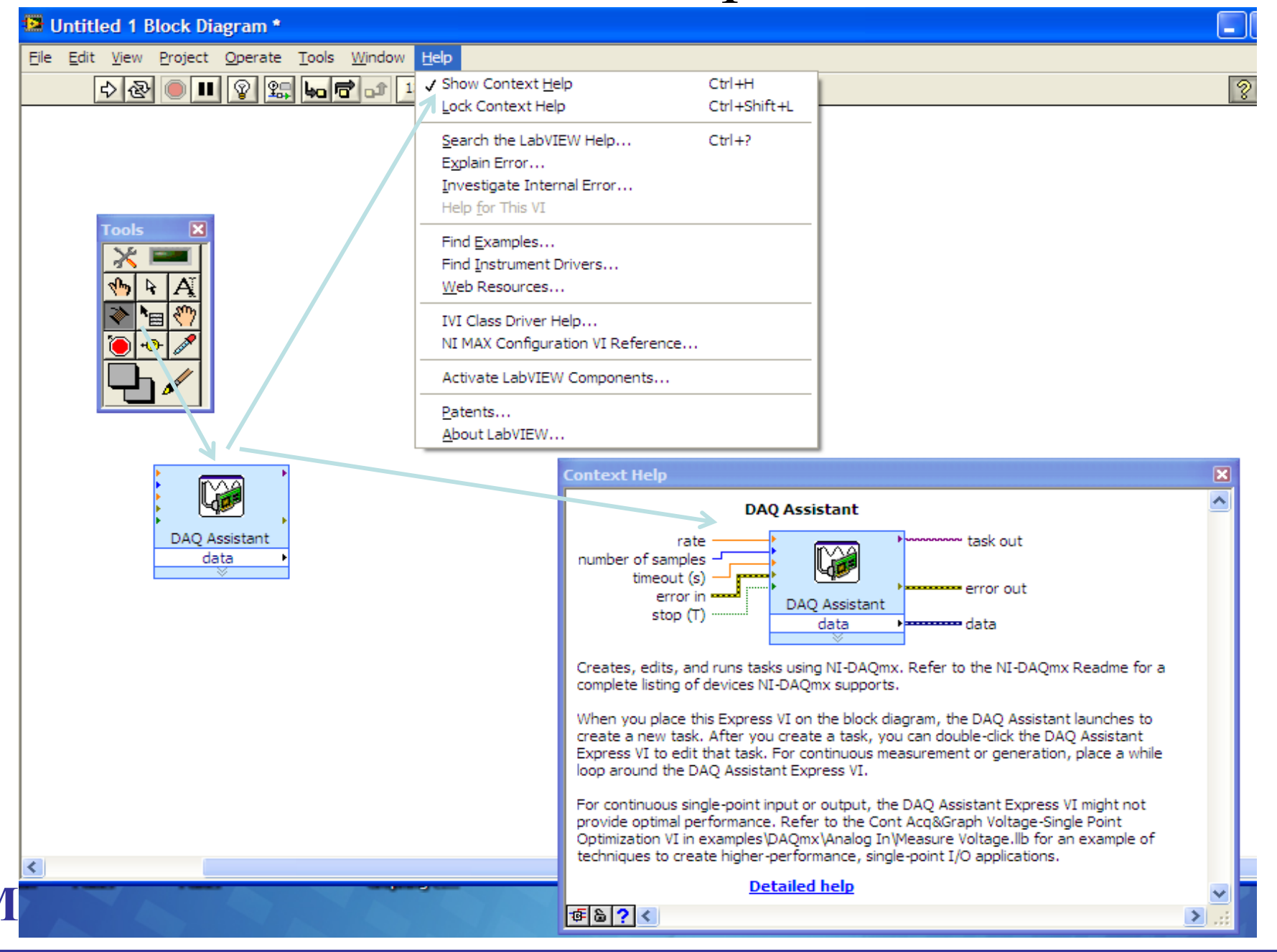

#### Help

#### **Context Help Window: Ctrl-H**

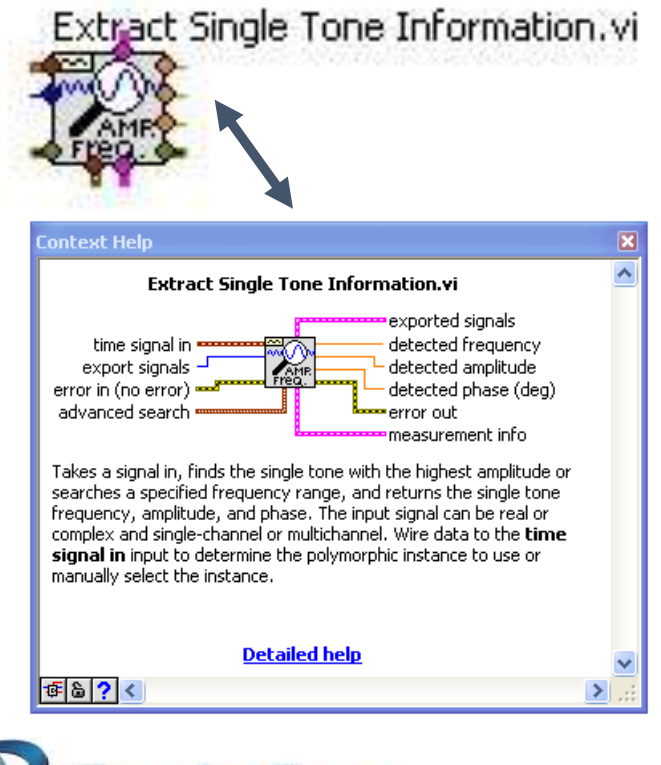

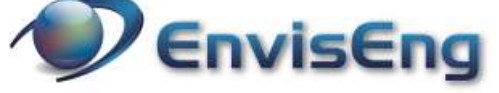

#### LabVIEW Help: Help >> LabVIEW Help

| LabVIEW Help –                                                                                                    |                                                                                                    |                      |                                                               |                                                                                                    |                                                                                                    | x |
|----------------------------------------------------------------------------------------------------|----------------------------------------------------------------------------------------------------|----------------------|---------------------------------------------------------------|----------------------------------------------------------------------------------------------------|----------------------------------------------------------------------------------------------------|---|
| Hide Locate Back Forward Op                                                                                                    | Ĵ∙<br>tions                                                                                                    |                      |                                                               |                                                                                                    |                                                                                                    |   |
| Contents Index Search Favorites Type in the word(s) to search for:                                                                                                    |                                                                                                    |                      | Array Functions Owning Palette: Programming VIs and Functions |                                                                                                    |                                                                                                    | ^ |
| Array<br>Select topic:                                                                                                    | List Topics Di<br>Found: 500                                                                                                    | ✓ ►<br>splay         |                                                               | Requires: Ba<br>corresponding<br>licensed produ                                                                                                    | se Development System. This topic might not match its<br>palette in LabVIEW depending on your operating system,<br>uct(s), and target.<br>functions to create and manipulate arrays.                                        |   |
| Title<br>Get All Fault Configurations VI<br>Convert to Dynamic Data Express VI                                                                                                    | Location<br>Reference<br>Reference                                                                                                    | Rai ^<br>19<br>20    |                                                               | Palette<br>Object                                                                                                    | Description                                                                                                    |   |
| Collect Boolean Array Function Block         Function Block Reference         21           LabVIEW 2013 Features and Chan         Reference         22           DAQmx Device Properties         NI-DAQmx Properties         23           Creating a Time-Triggered Shared V         Real-Time Module How-To         24 | 21<br>22<br>23<br>24                                                                                                    |                      | Array<br>Constant<br>Array Max &<br>Min                       | Use this constant to supply a constant array value to the<br>block diagram.<br>Returns the maximum and minimum values found in<br>array, along with the indexes for each value.                                            |                                                                                                    |   |
| RexRIO Host EEPROM Read Byte<br>Specifying a Limit Using a Formula<br>Array Functions<br>Database Variant To Data Function                                                                                                    | IIO Host EEPROM Read Byte NI RexRIO Help         25           fiying a Limit Using a Formula         Fundamentals         26           Functions         Reference         27           Dase Variant To Data Function         Database Connectivity Top         27 | 25<br>26<br>27<br>28 |                                                               | Array<br>Subset                                                                                                    | Returns a portion of array starting at index and<br>containing length elements.                                                                                                    |   |
| Reading and Writing I/O Variable C Concept<br>Notation and Naming Conventions Reference<br>Multi-Loop Control (PID and Fuzzy L PID and Fuzzy Logic Toolk                                                                                                    | 29<br>30<br>31                                                                                                    |                      | <u>Array To</u><br><u>Cluster</u>                             | Converts a 1D prray to a cluster of elements of the same<br>type as the array elements. Right-click the function and<br>select <u>Cluster Size</u> from the shortcut menu to set the<br>number of elements in the cluster. |                                                                                                    |   |
| Butterworth Coefficients Express VI<br>Using Arrays and Strings in the Call<br>Configure VIs and Controls Page (Im                                                                                                    | FPGA Module Reference<br>Concept<br>Reference                                                                                                    | 32<br>33<br>34 ↓     |                                                               | <u>Array To</u><br><u>Matrix</u>                                                                                                    | Converts an array to a matrix of elements of the same<br>type as the array elements. Wire data to the <b>Real 2D</b><br>Array input to determine the polymorphic instance to use<br>or <u>manually select</u> the instance. |   |
| Search previous results                                                                                                    |                                                                                                    | >                    |                                                               | <u>Build Array</u>                                                                                                    | Concatenates multiple arrays or appends elements to an n-dimensional array.                                                                                                    |   |
| <ul> <li>✓ <u>M</u>atch similar words</li> <li>Search titles only</li> </ul>                                                                                                    |                                                                                                    |                      |                                                               | Cluster To<br>Array                                                                                                    | Converts a cluster of elements of the same data type to a 1D array of elements of the same data type.                                                                                                    | ~ |
|                                                                                                    |                                                                                                    |                      | Ш.                                                            | Decimate                                                                                                    | Divides the elements of array into the output arrays.                                                                                                    |   |

www.enviseng.com.au

# UtahState

Mechanical & Ferospece

81

₿

### Loops/Cases (1)

• Loops *for, while* ... similar to loops in FORTRAN and C++

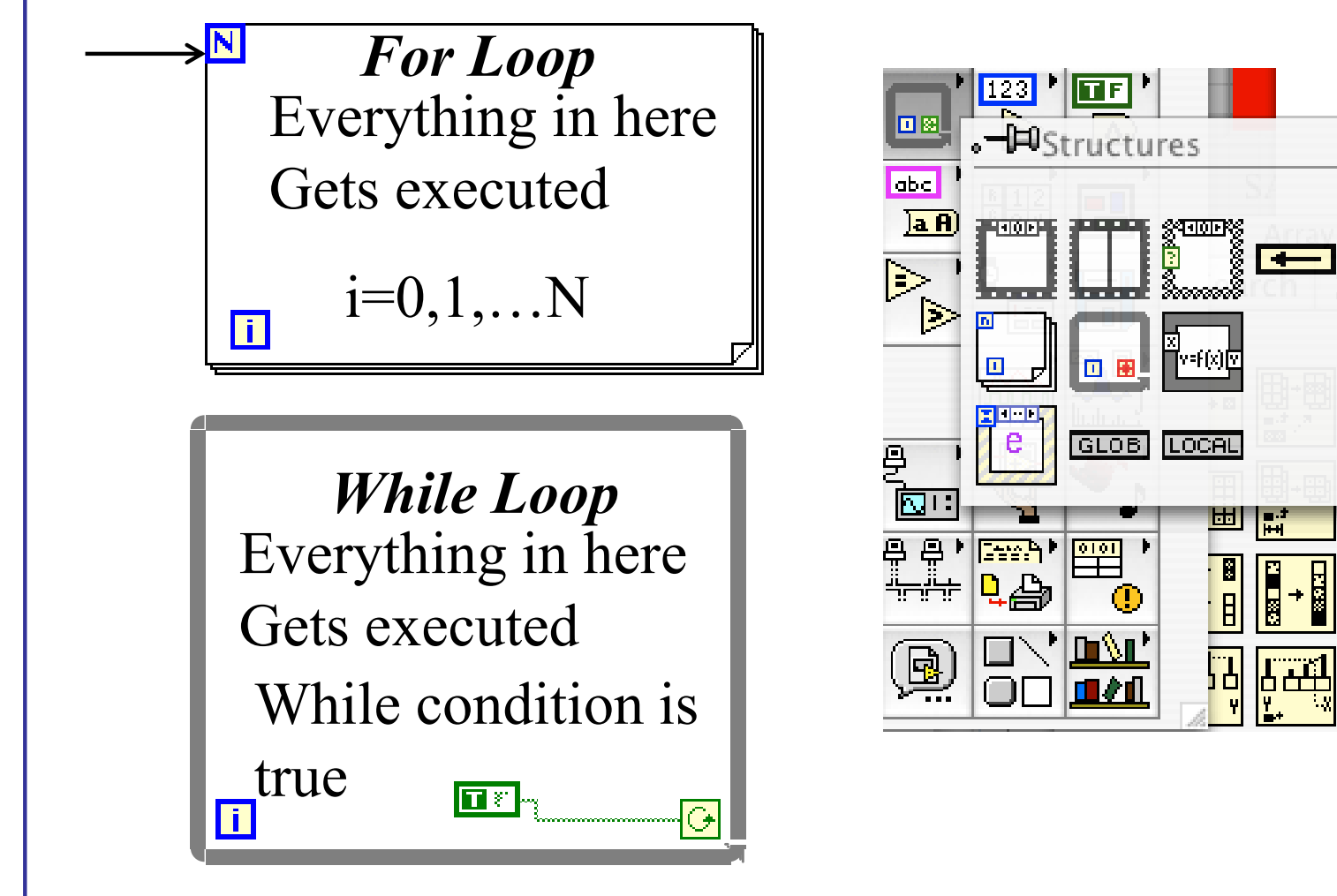

Mechenleel & Feroer

₿

### Loops/Cases (1)

• Loops *for, while* ... similar to loops in FORTRAN and C++

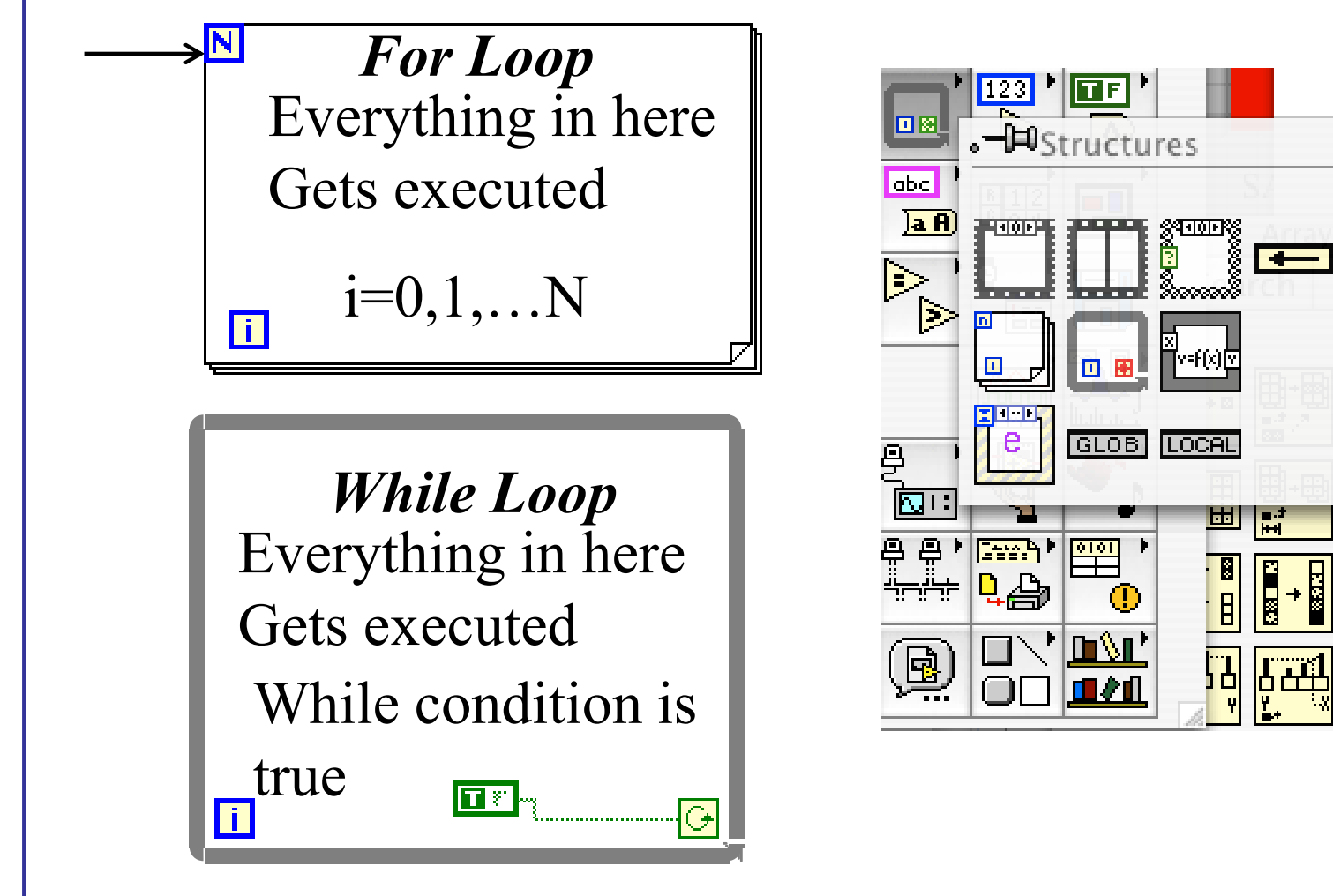

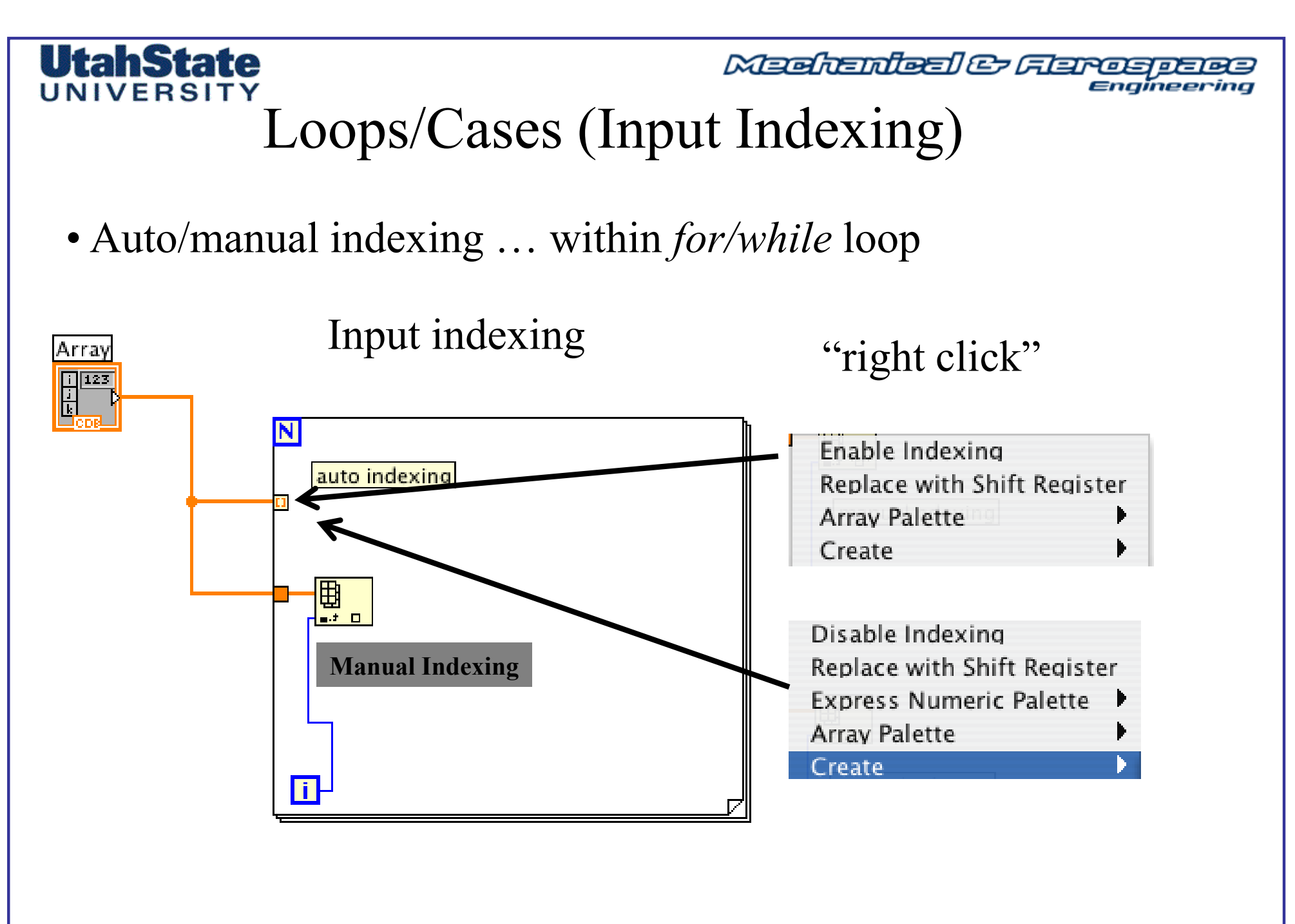

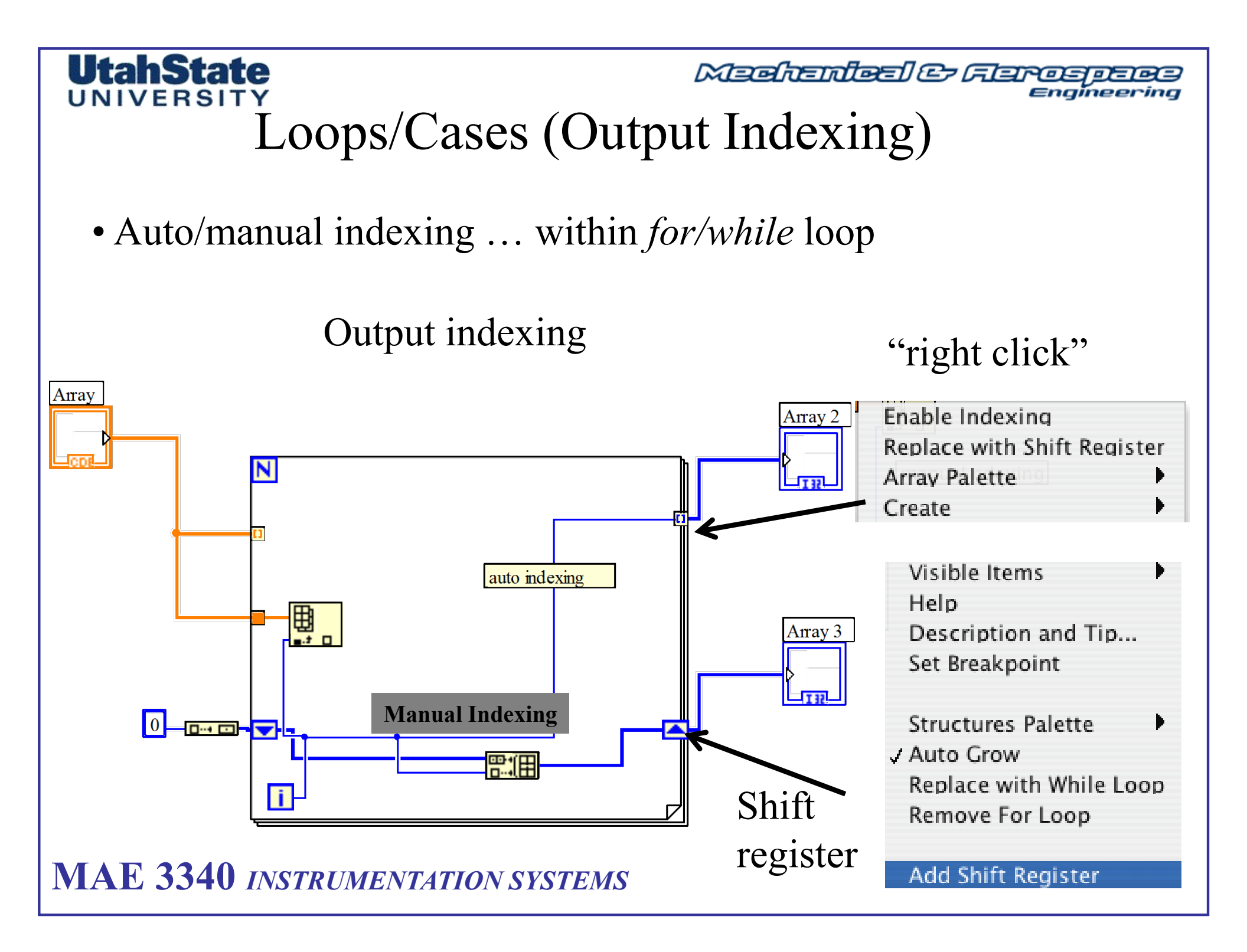

#### Mechanical & Feroepece Clusters (1)

Enaĭneerina

• Allow different data types to be grouped together

Wave Spectrum data

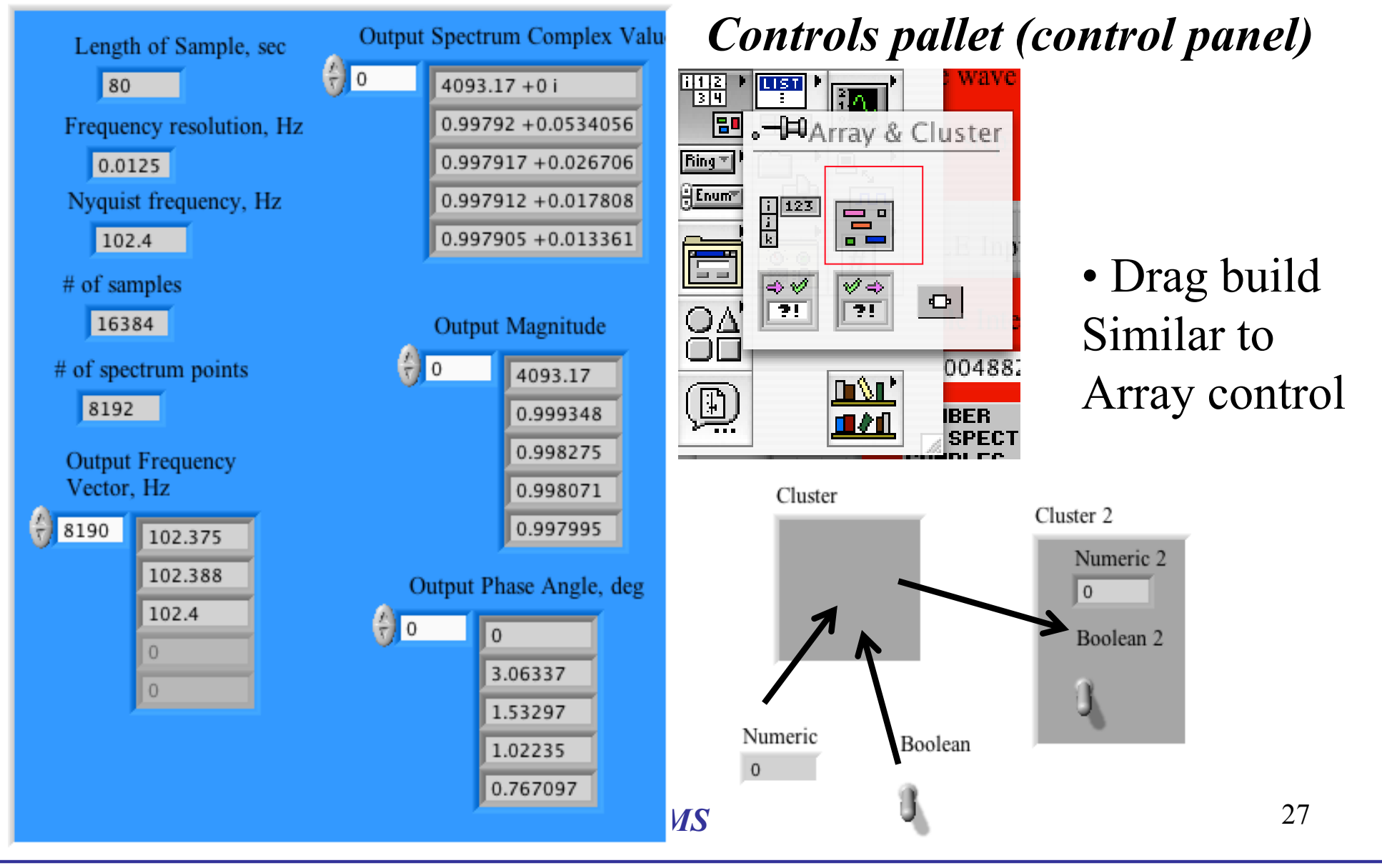

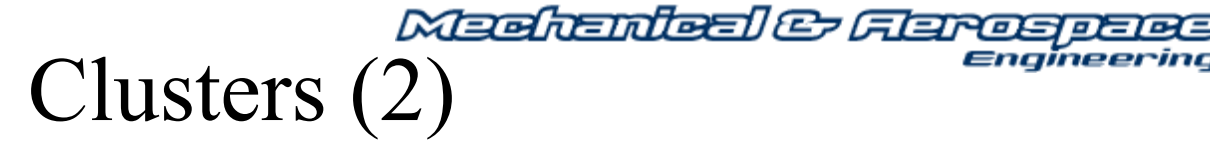

• Inserting Elements in a Cluster **Functions Pallet (block diagram)** 

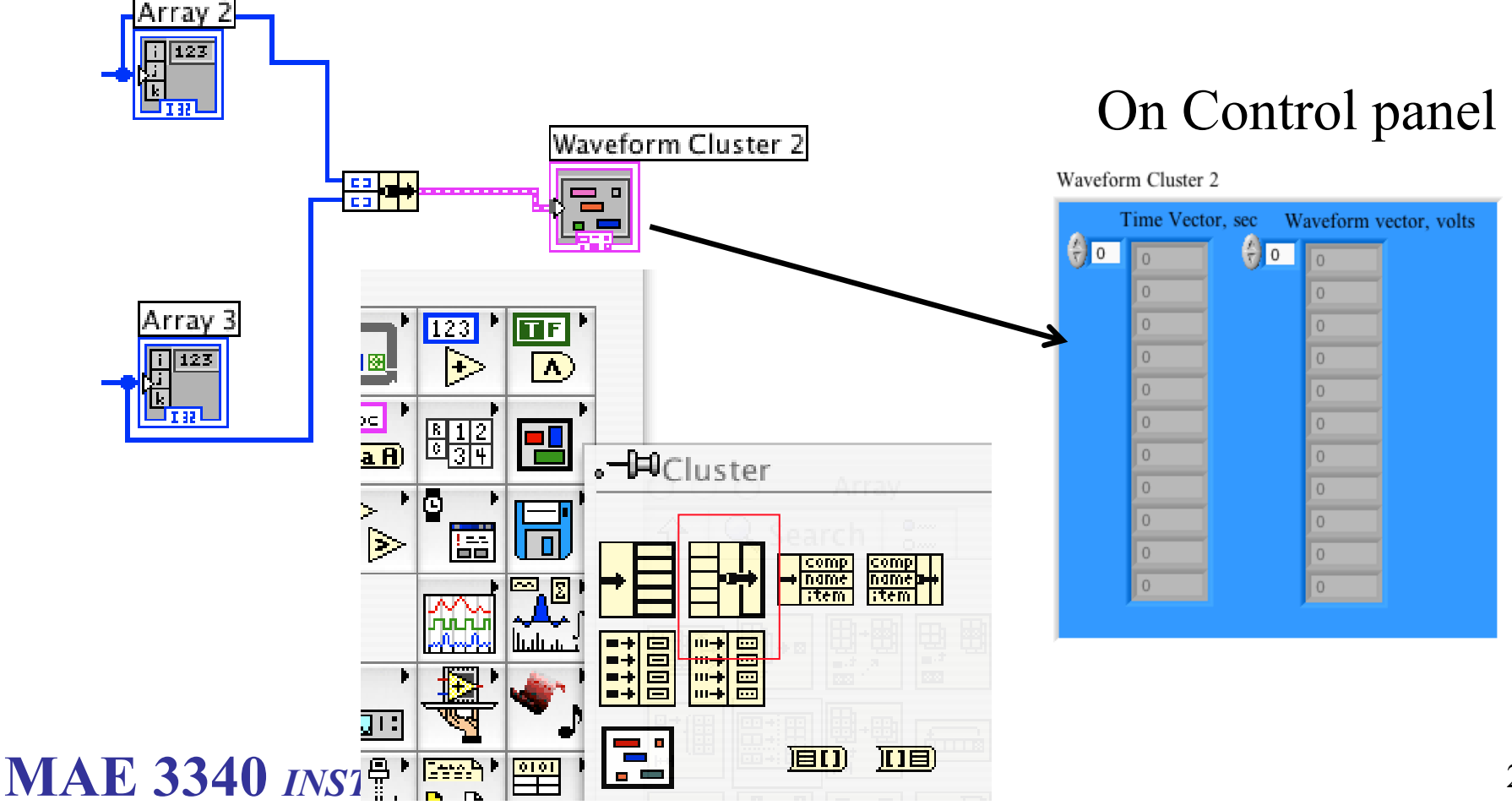

∈naĭn

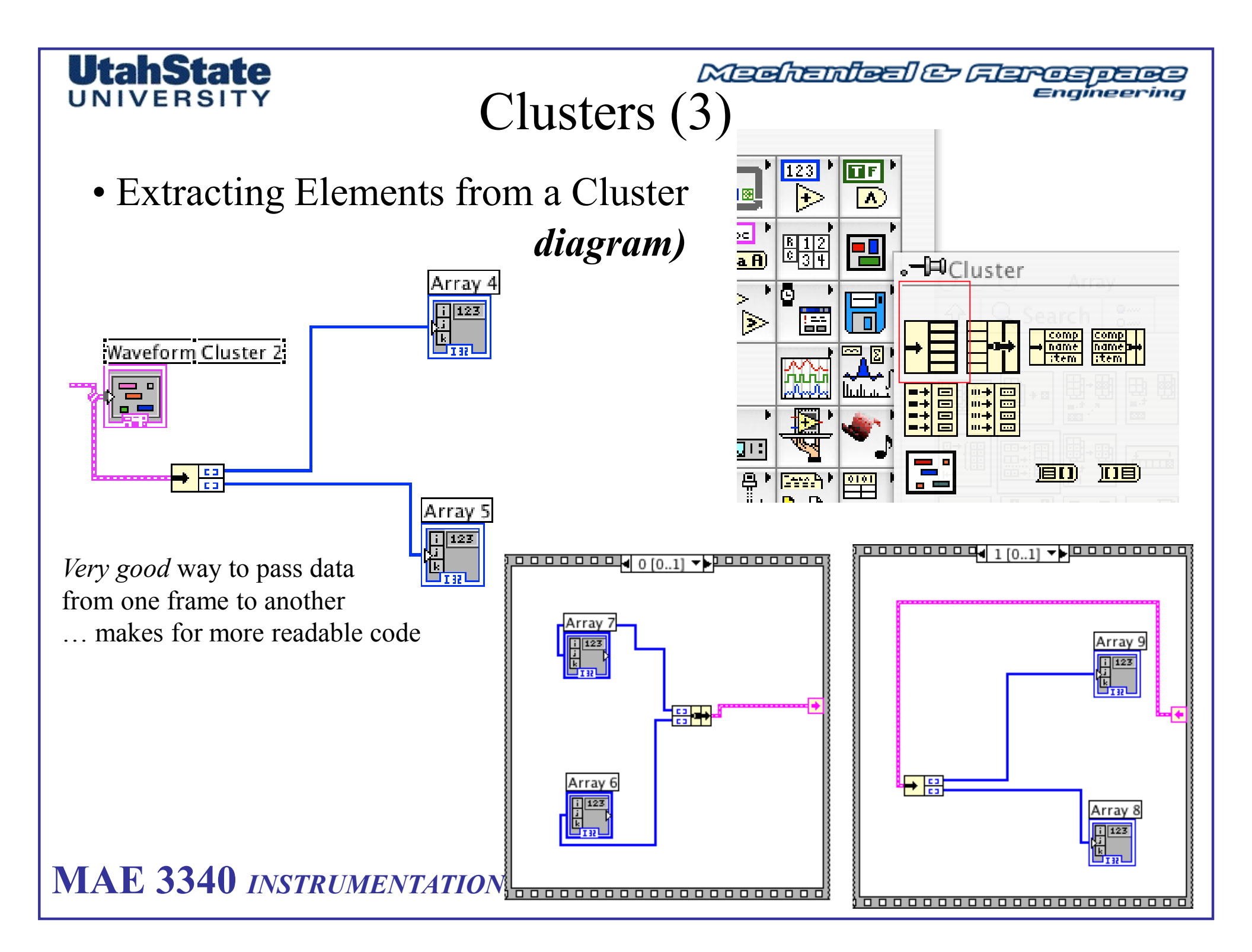

# UNIVERSITY

Medientel & Ferospece Engineering

## Graphs (1)

• Most Valuable is X/Y Plot

# Plots X and Y vectors against each other

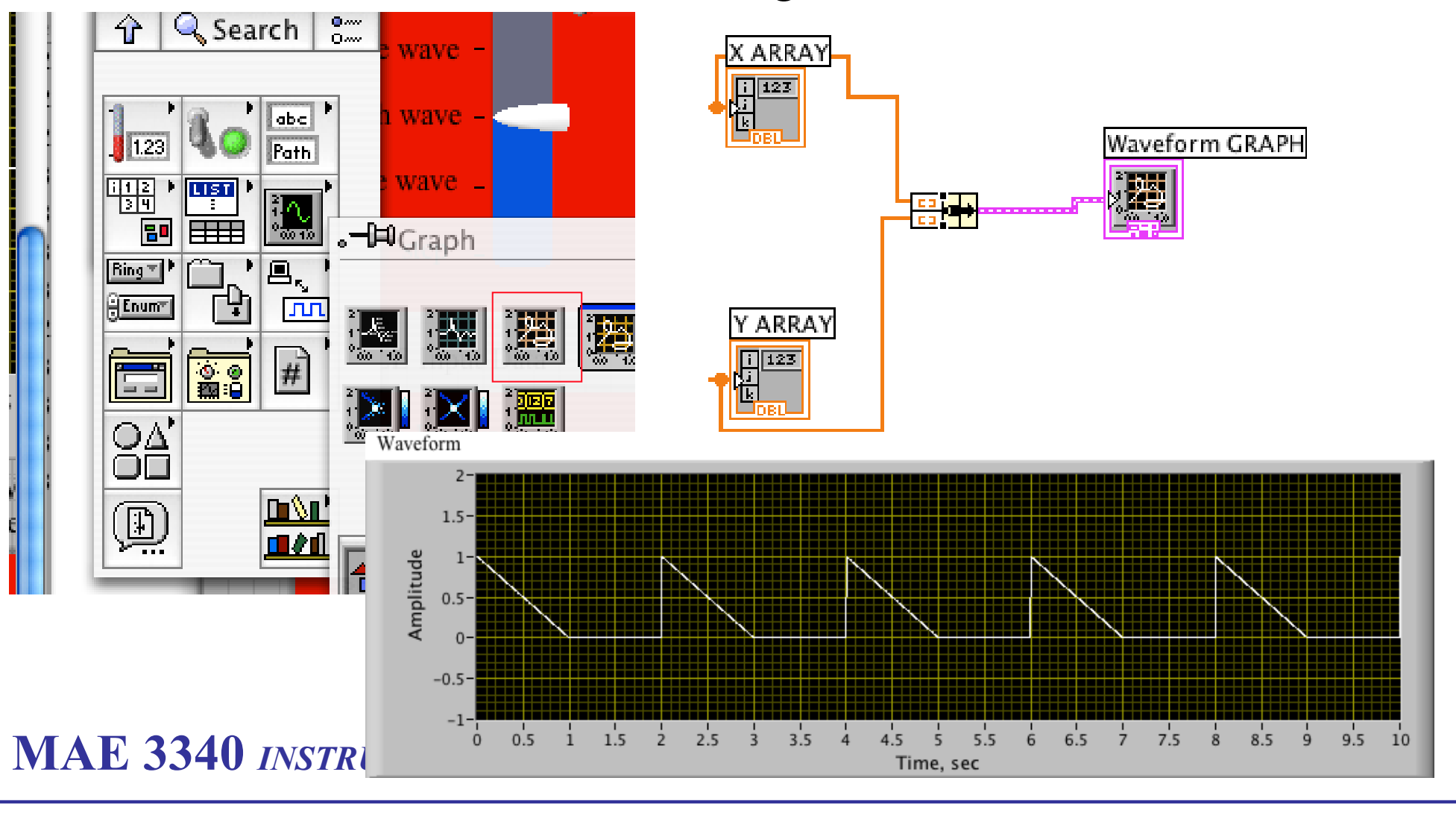

#### **UtahState** Mechanical & Farospece ∈naĭneel UNIVERSITY Graphs (2) • Multiple Plots on One graph X ARRAY i 123 123 ΤF Ν abc B 1 2 C 3 4 a A) 00 0 Array • 9 Waveform GRAPH $\mathbf{\hat{r}}$ 🔍 Search **0** ..... Y ARRAY ⋗ 0..... i 123 .i k ≂\_® 計画 $\widetilde{\mathcal{M}}$ . ™ 1 1 1 1 ₽ 圈 ·曹 田 հահա 벽 بالسالير 卽+⊠ اني ال 6353 200 □--(⊞ **⊞**+⊞ da como de la como de la como de X ARRAY 2 *<i>"array* нн ₽₽'<mark>₽₽</mark>' ₩₩ i 123 j ₽\_ 2 **Of clusters** 1000 臣 凯 ⁺₿ ß **Of arrays**" 鼻目 Ч₫Ъ +œ X;; X; i 123 j k + \* 800 000 000 Y ARRAY 2 i 123 j k MAE 3340 INSTRUMENTATION SYSTEMS

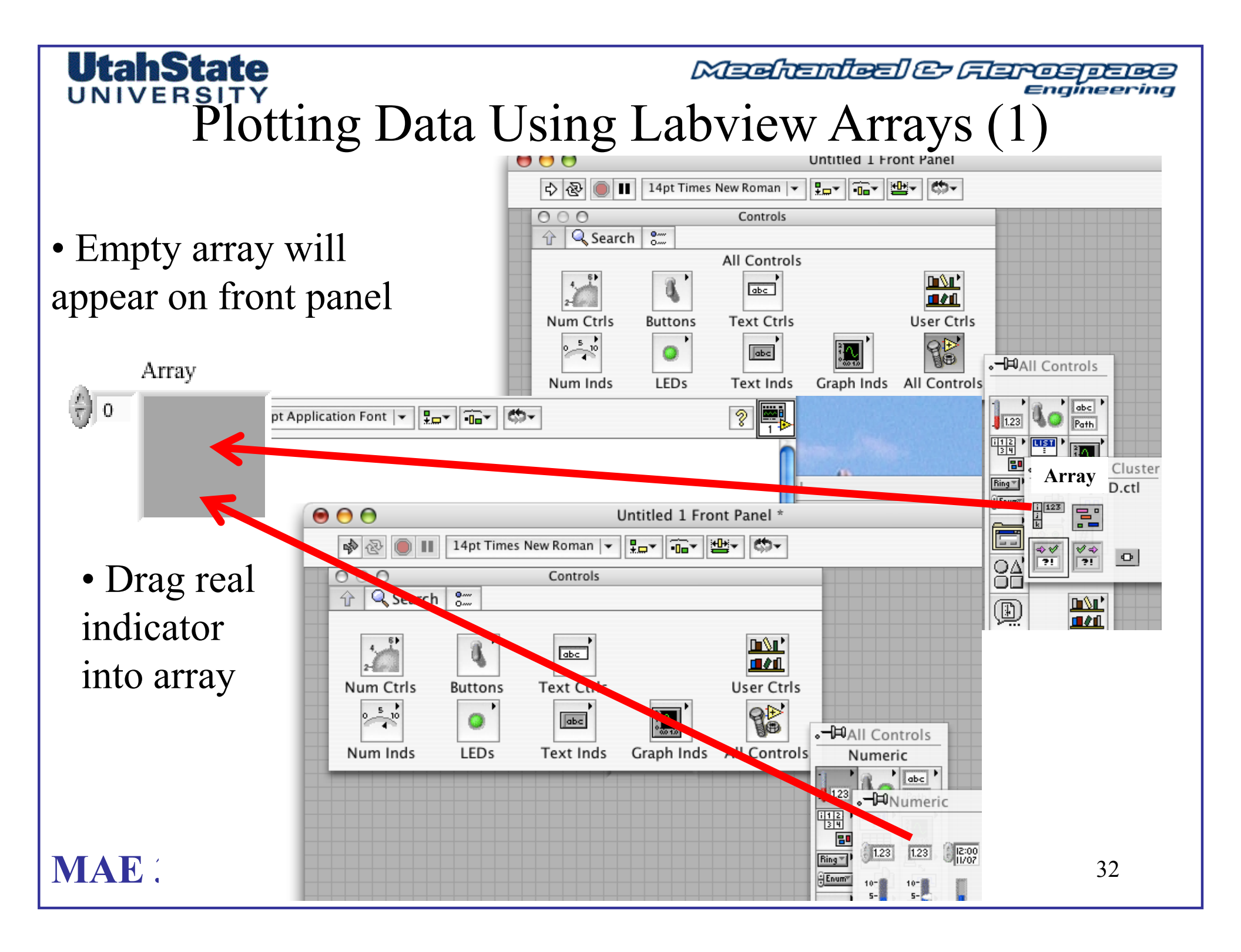

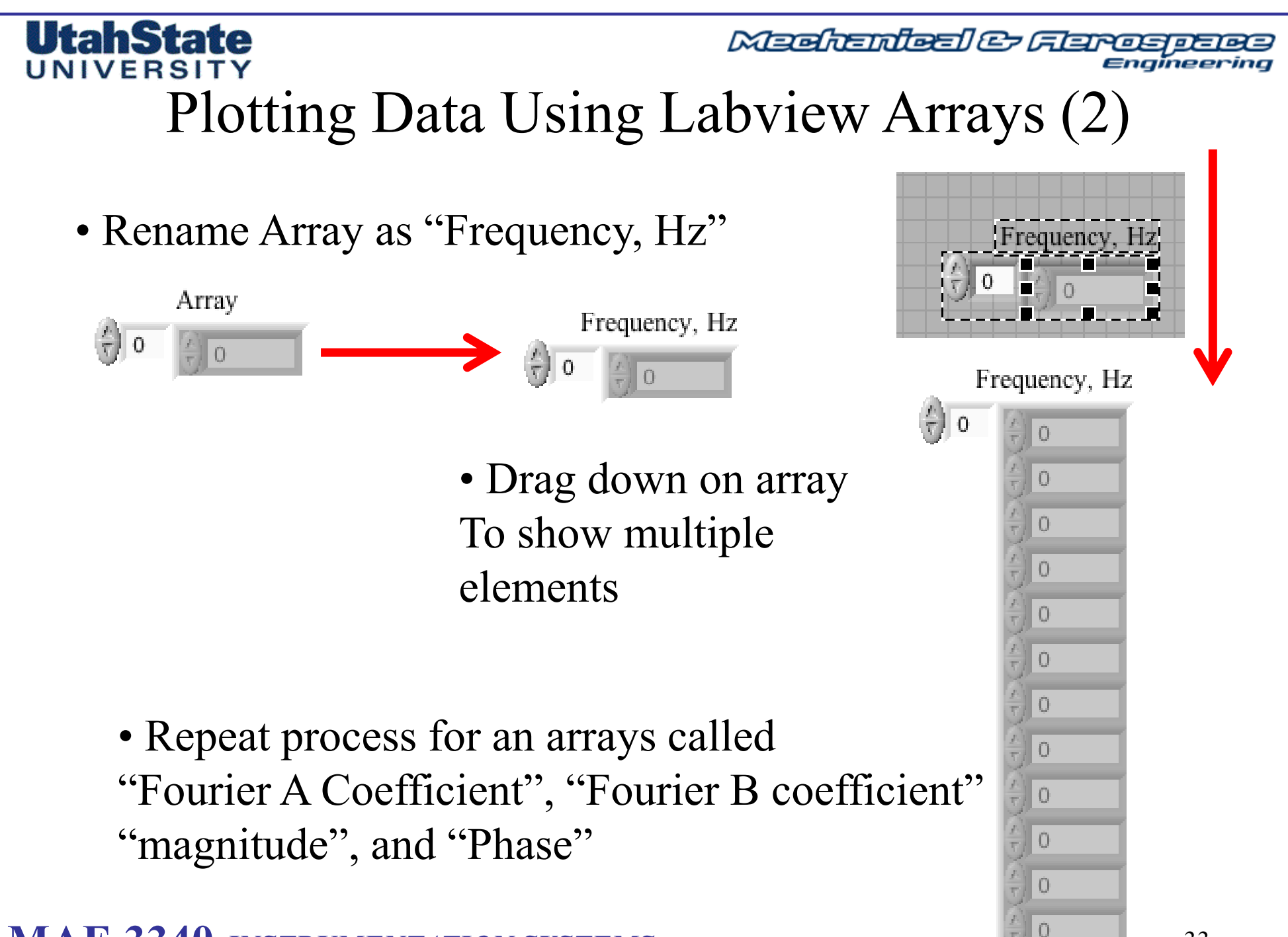

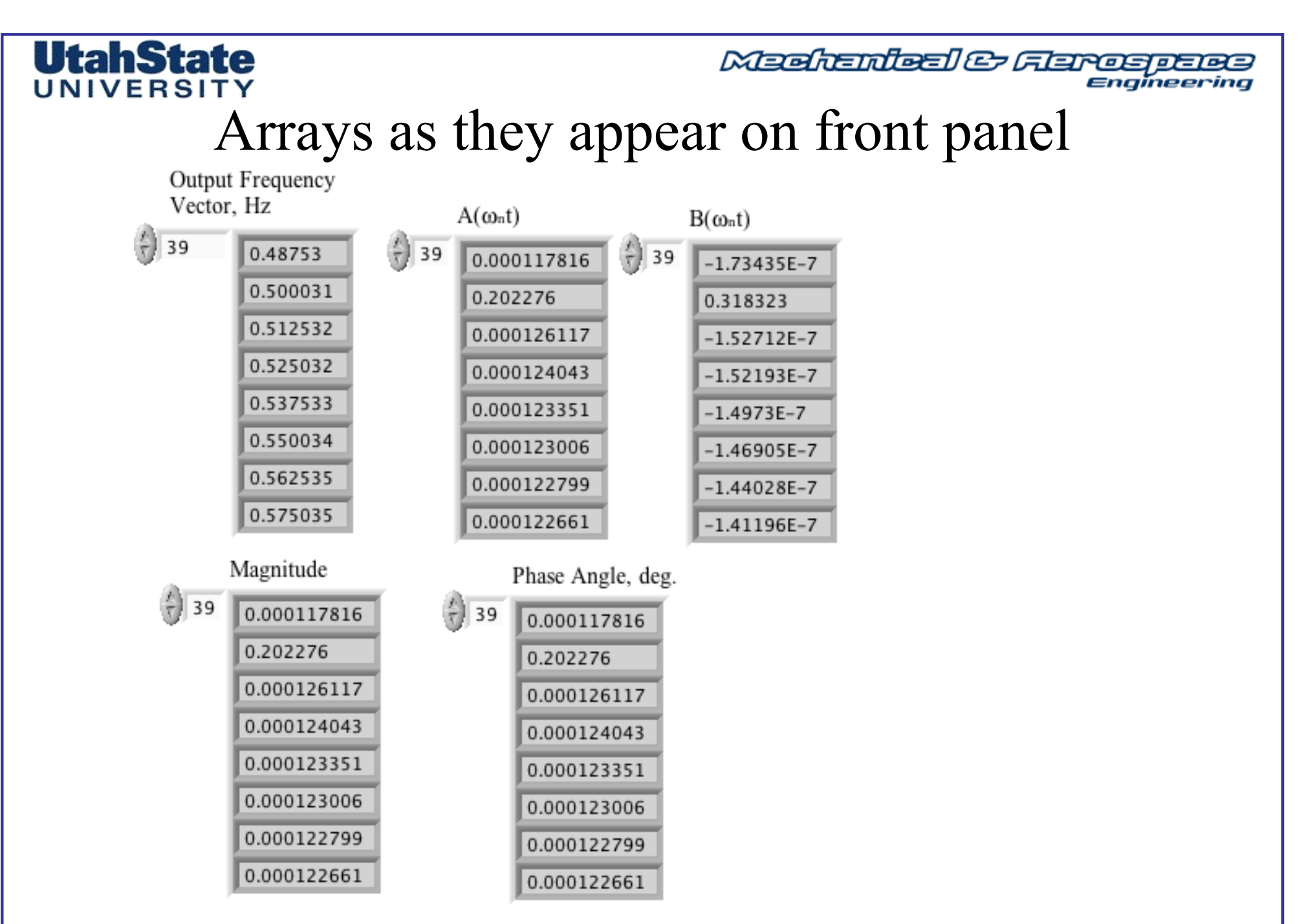

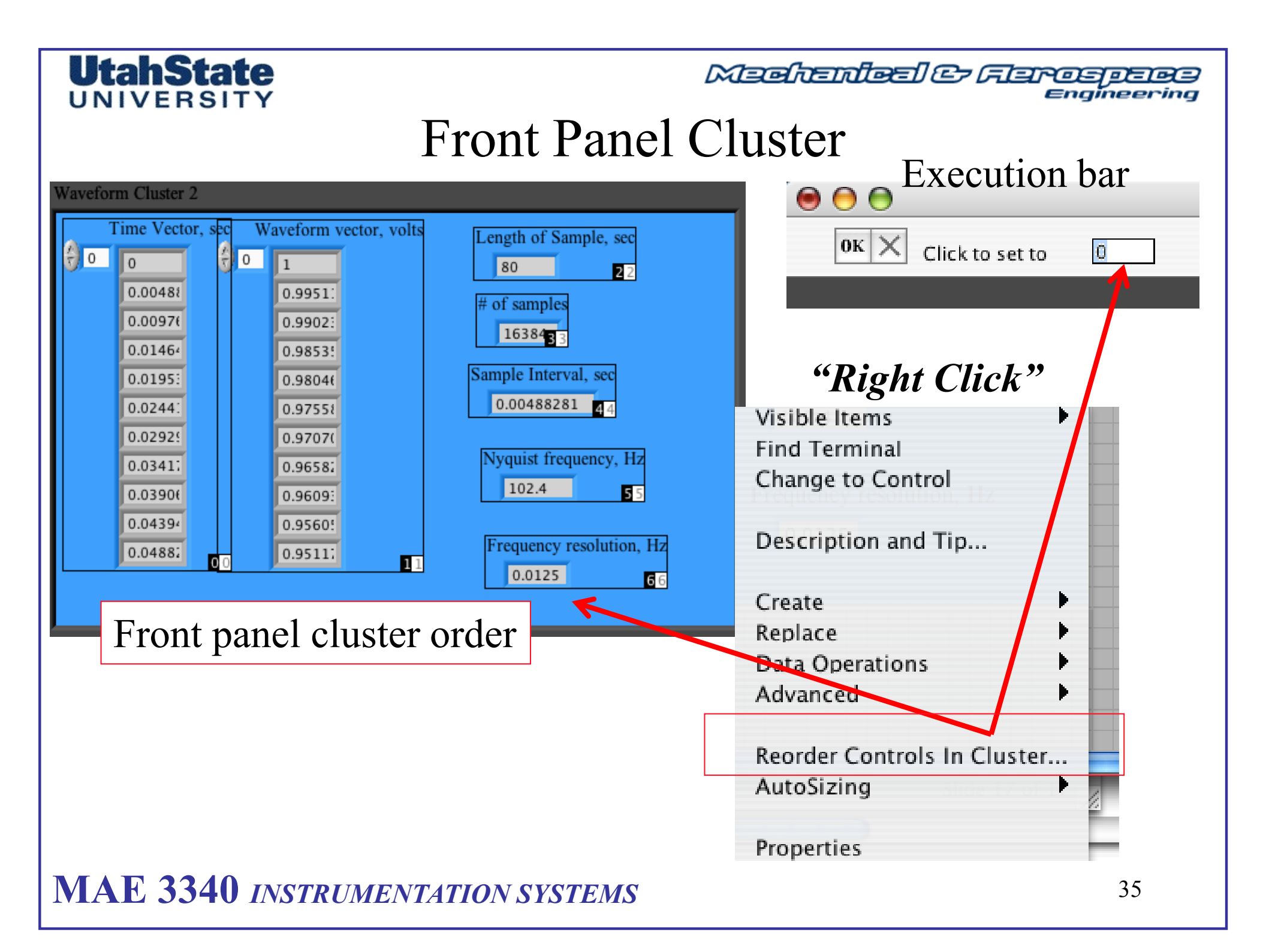

# Plotting Data Using Labview Arrays (3)

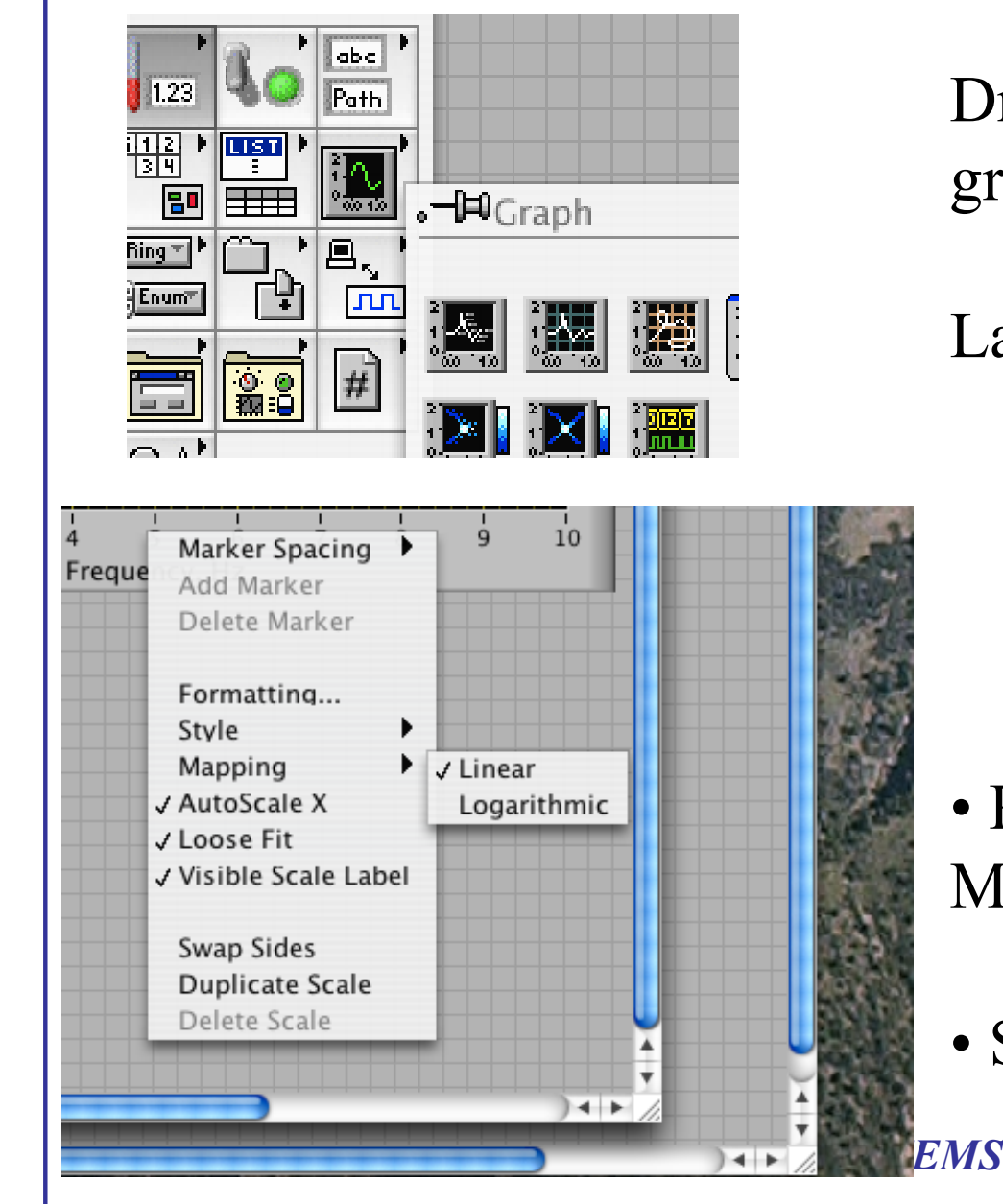

UtahState

Drag an X/Y graph to your font panel

Label it:

Magnitude response Fourier Coefficients, X Axis:frequency, Hz Y axis: A, B Coefficient

Mechenleel & Flarogr

- Right click on X-axis .. Select Mapping-> logarithmic
- Same with Y- axis

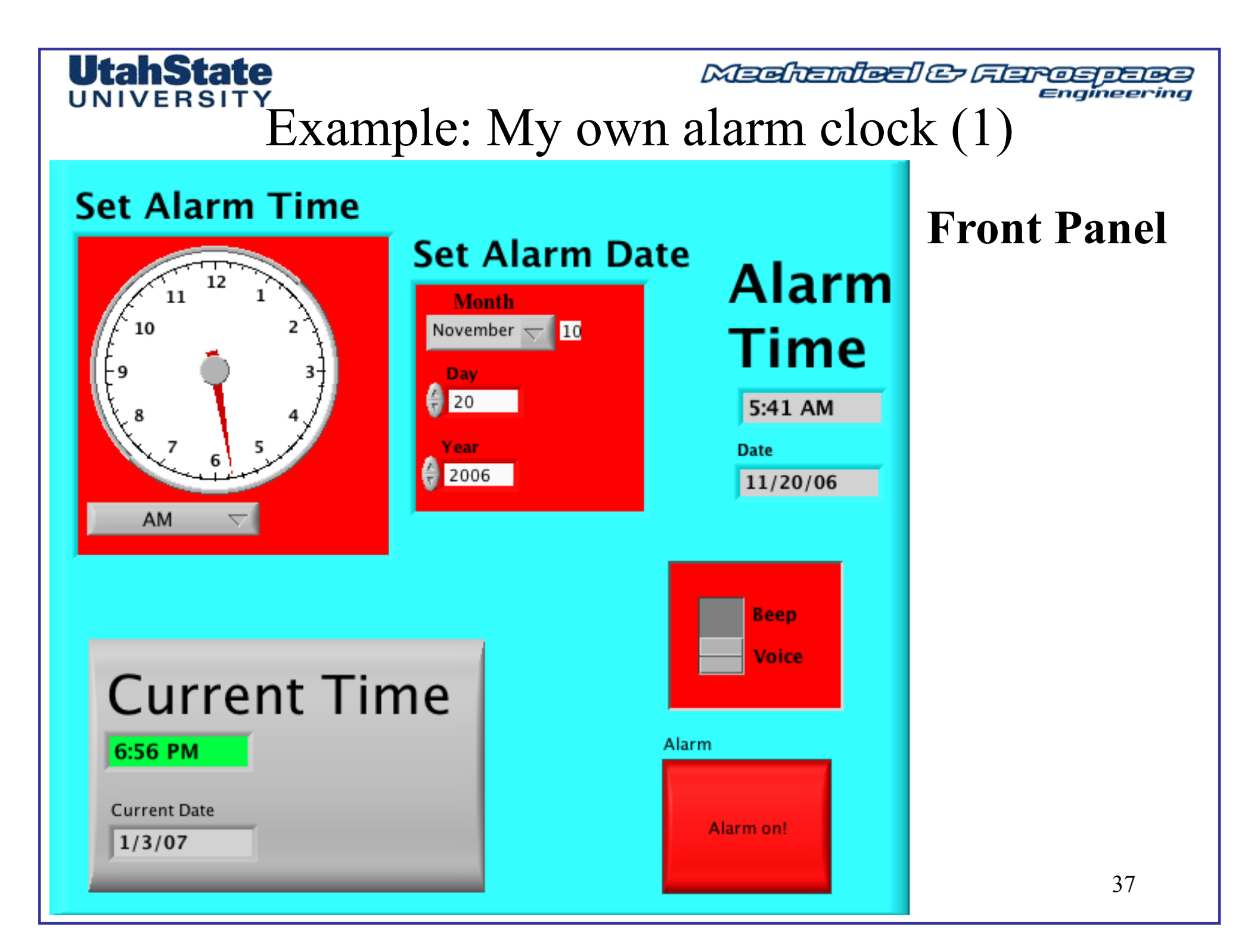

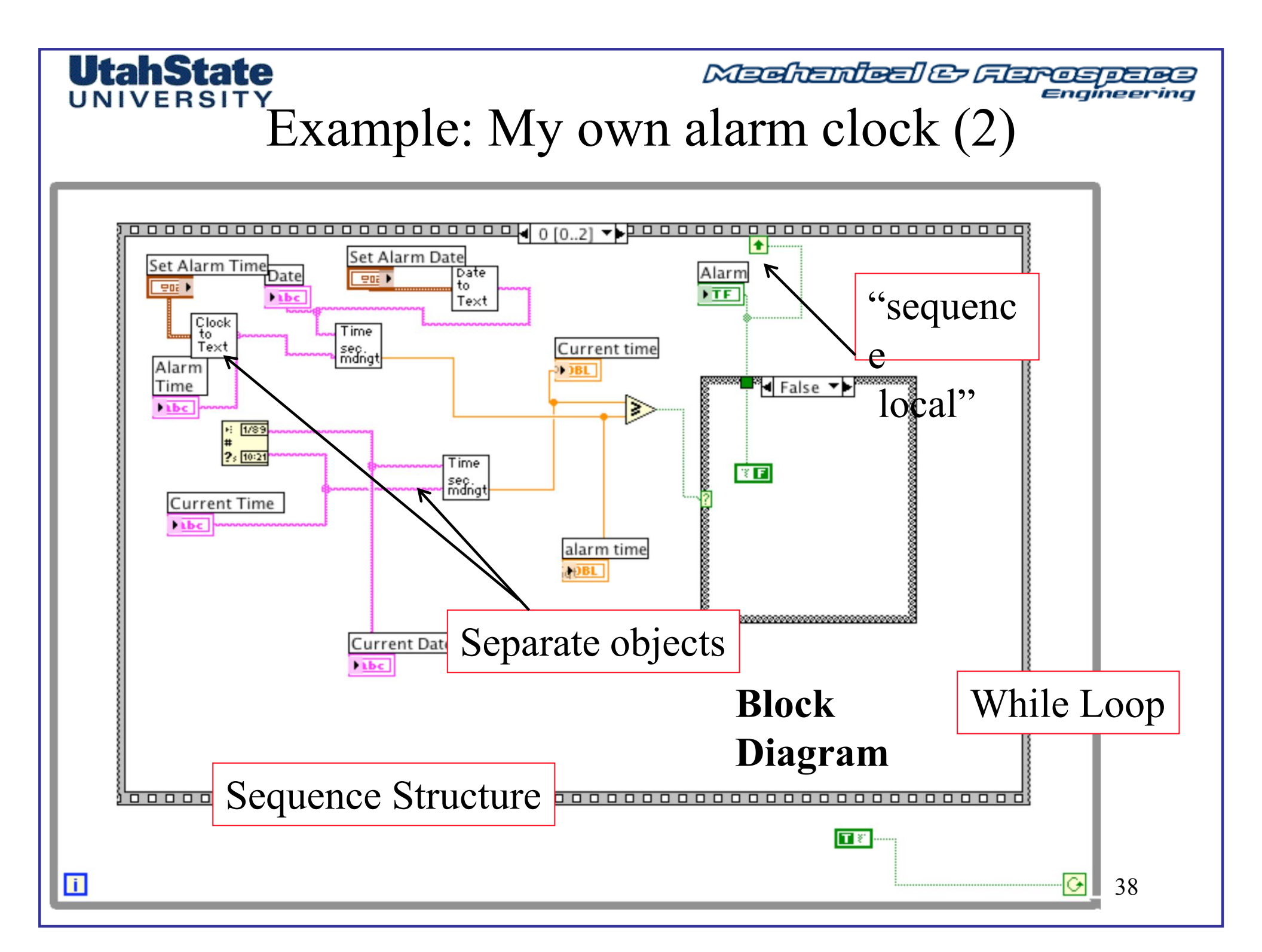

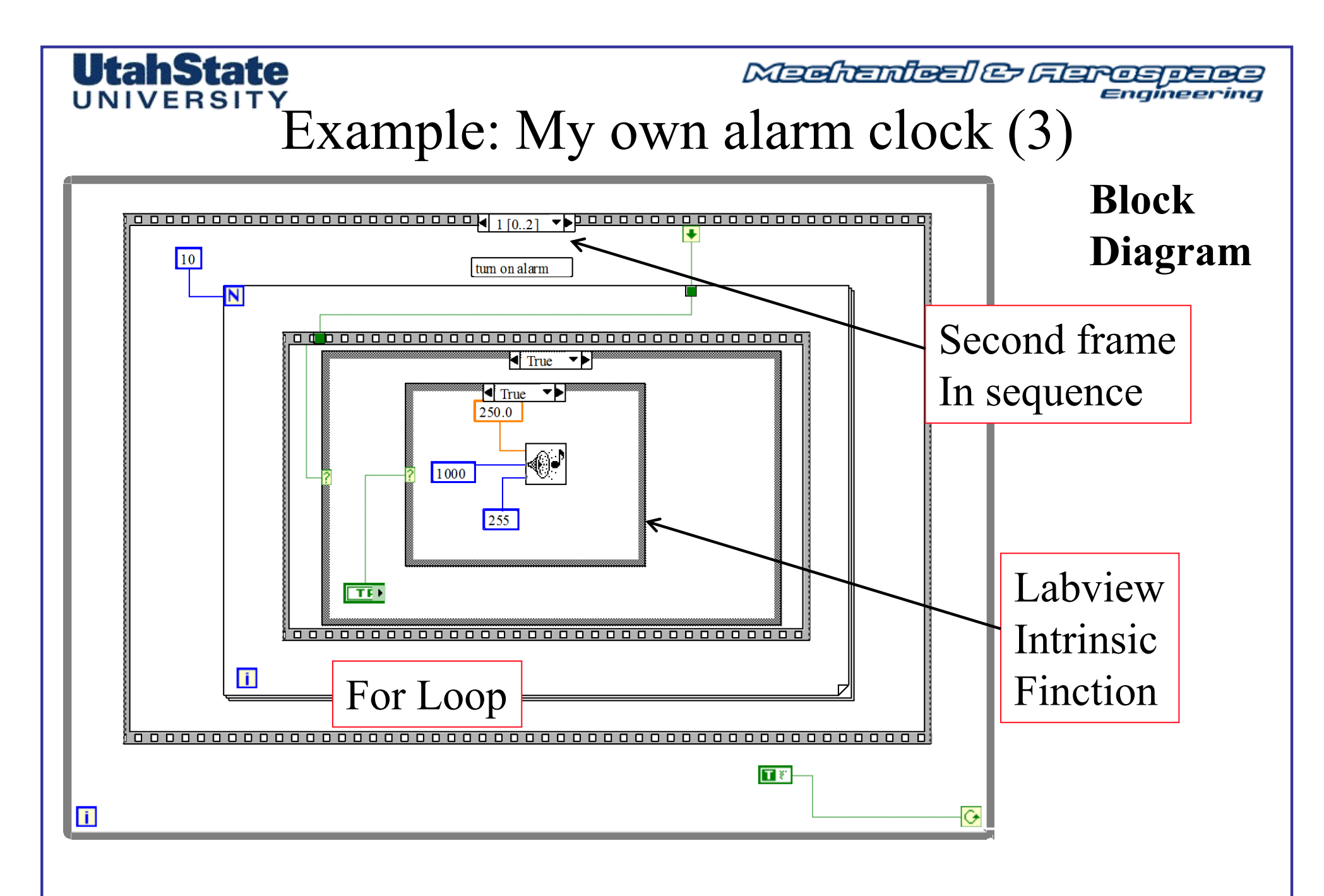

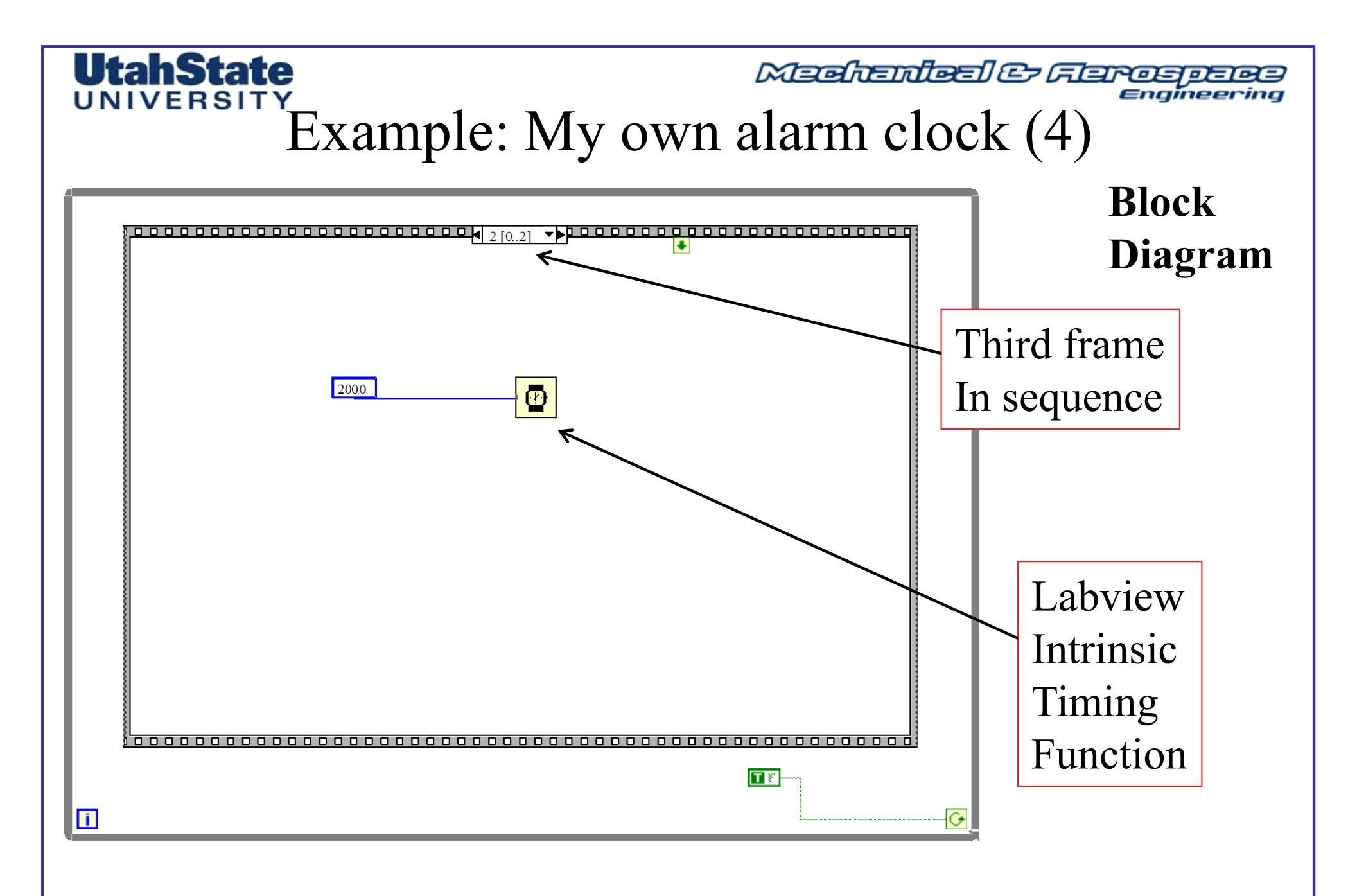

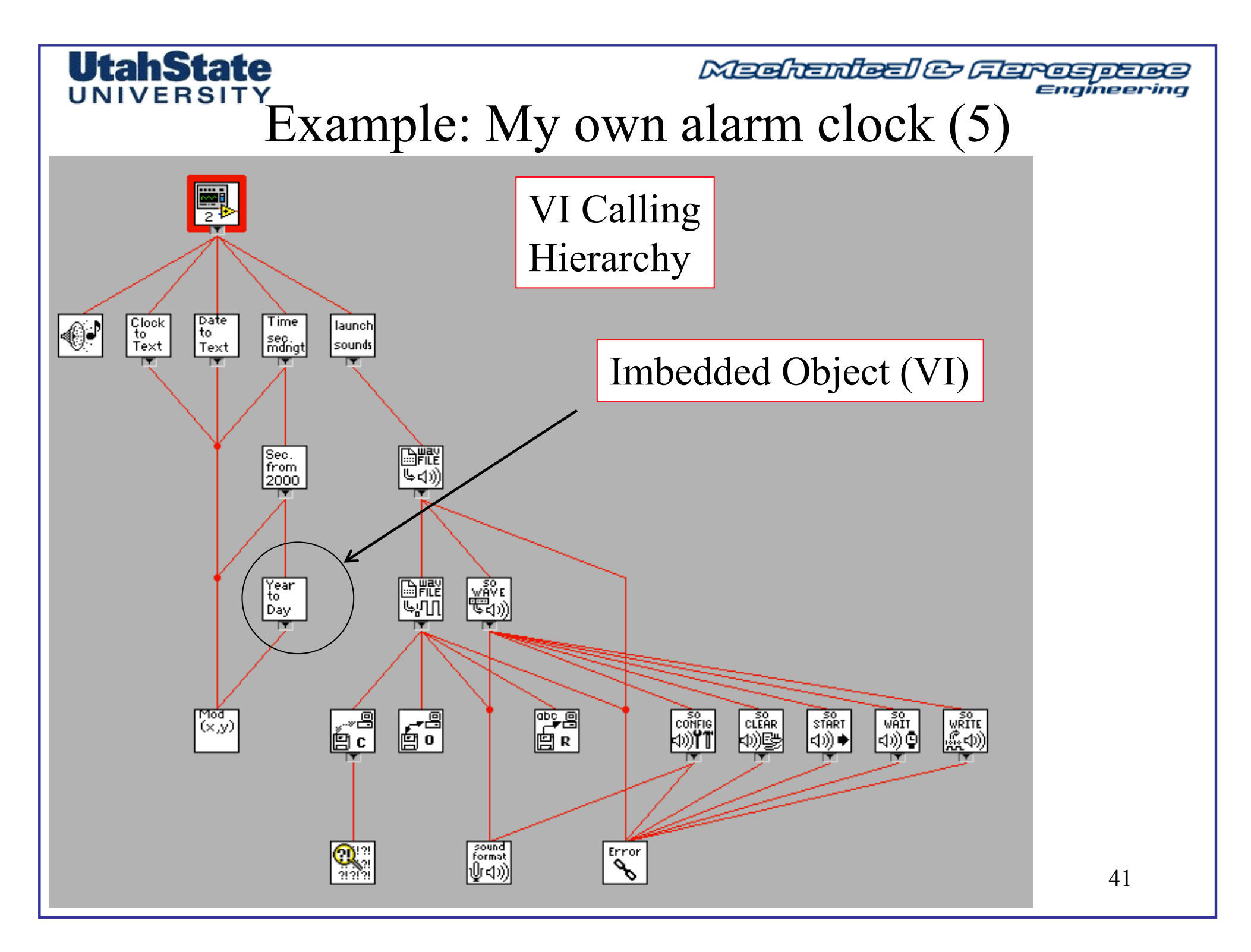

Mechendeel & Feroepeee Engineering

# DFT Applications ... Noise Canceling headsets

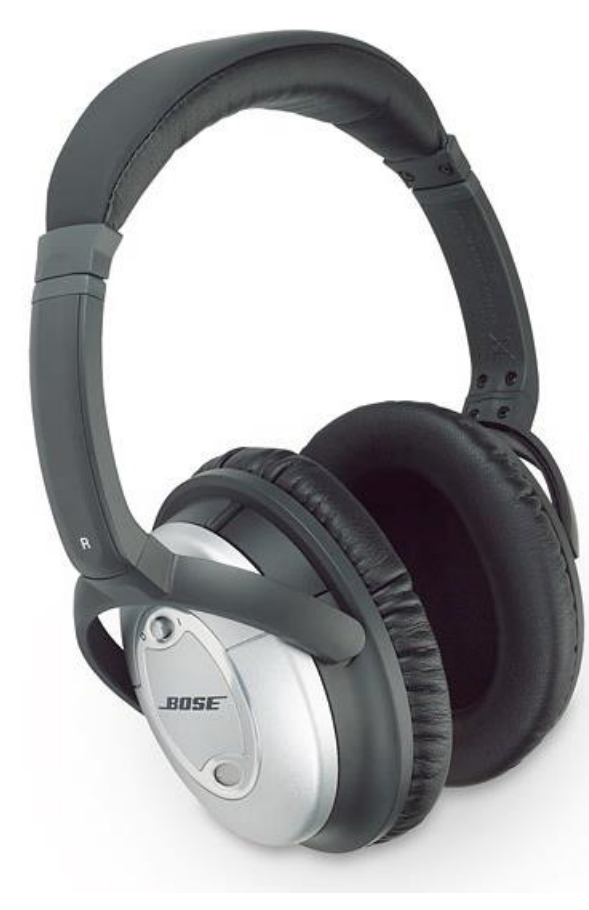

• Essentially, this involves using a <u>microphone</u>, placed near the <u>ear</u>, and <u>electronic circuitry</u> which generates an "<u>antinoise</u>" <u>sound wave</u> with the opposite polarity of the sound wave arriving at the microphone. This results in <u>destructive interference</u>, which cancels out the noise within the enclosed volume of the headphone

Medicinited & Ferospece Engineering

## "Simple" Noise Canceling Logic Written in Labview

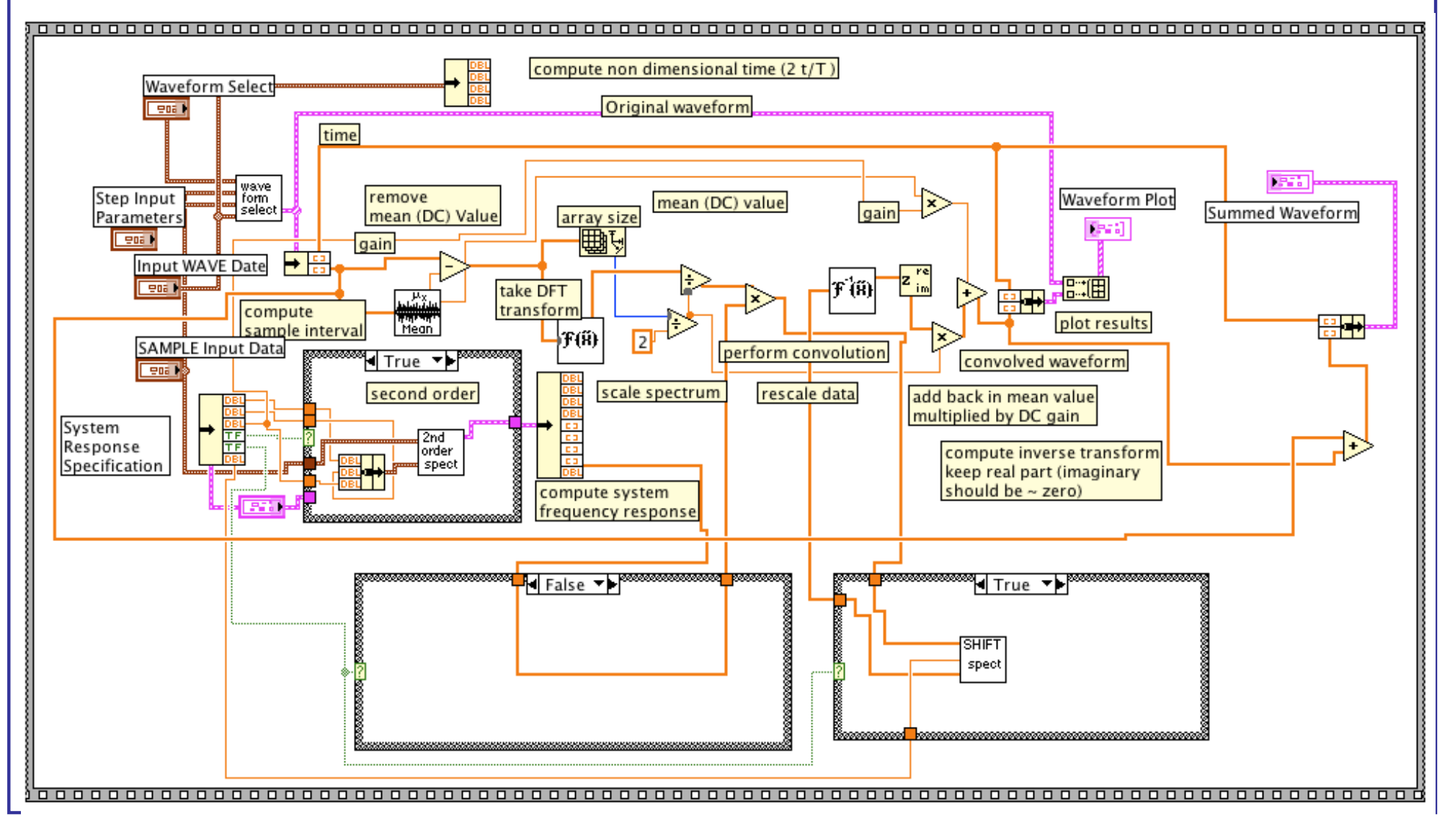

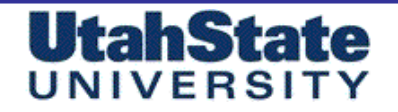

Mechendred & Feroeperes

### Labview® Web Links

### -- National Instruments Main Page

http://www.ni.com/

-- Labview Overview http://www.ni.com/labview/whatis/

-- Classroom Resources and Courseware for Measurements and Instrumentation http://www.ni.com/academic/measurements\_curriculum.htm

### -- Labview Tutorial page

http://www.ni.com/labview/whatis/intuitive\_graphical.htm

Machenleel & Flarespece

### Recommended Reference Books

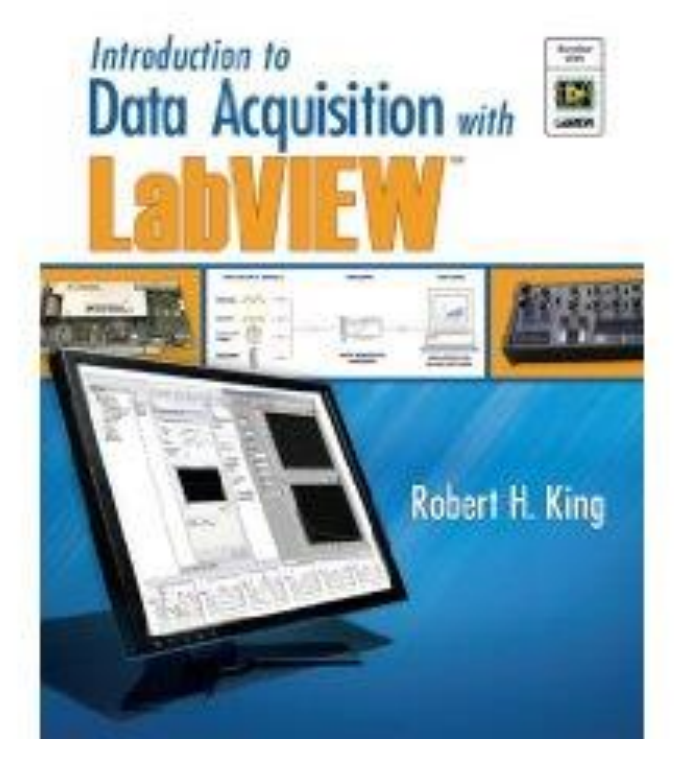

UtahState

UNIVERSIT

#### A copy of the Student Edition of LabVIEW is included with each textbook.

The text prepares students to pass the NI international student certification examination for LabVIEW.

The text contains numerous worked out examples that demonstrate common uses of LabVIEW with guidance for students.

Authors and Organization: Robert H. King, Colorado School of Mines

Publisher: McGraw-Hill

**Copyright Year: 2009** 

**Edition:** 1

**ISBN-10:** 0077299612

**ISBN-13:** 9780077299613

## UNIVERSITY

Machenicel & Flarospece Engineering

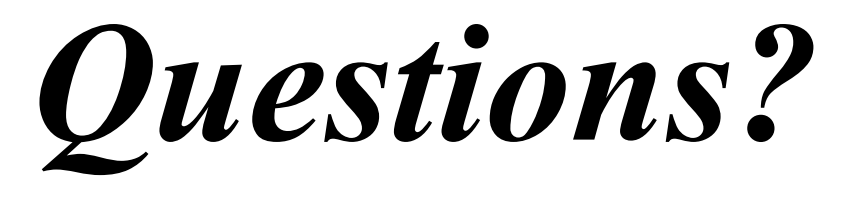

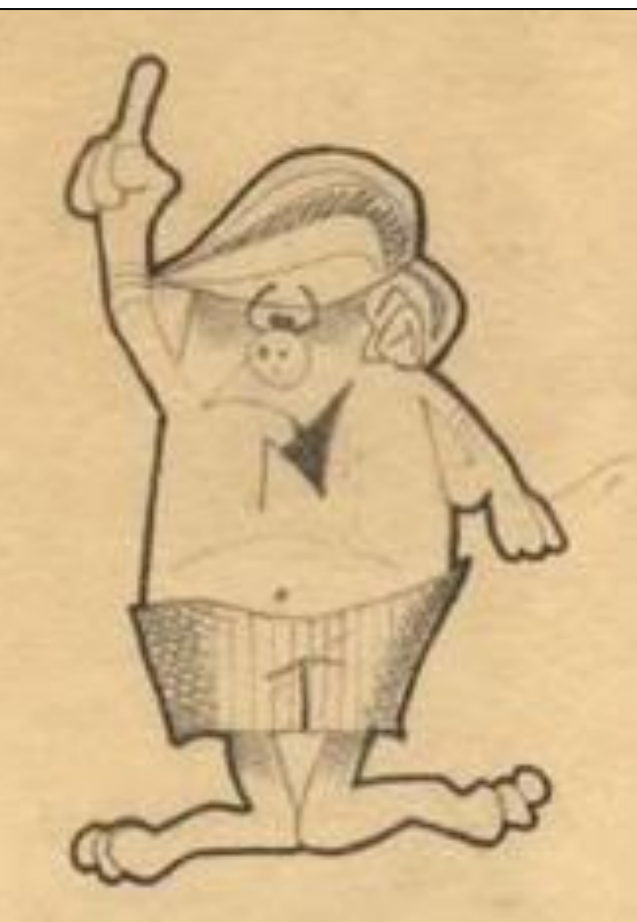

MAE 3340 INSTRUMENTA